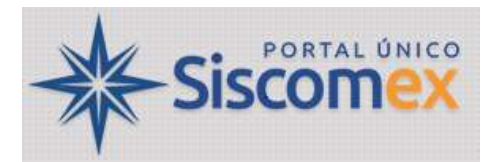

# CATÁLOGO DE PRODUTOS - OPERADOR ESTRANGEIRO - CLASSIF

| Conteúdo                                  |    |
|-------------------------------------------|----|
| 1. INFORMAÇÕES INICIAIS                   | 4  |
| 2. ATRIBUTOS                              | 6  |
| 3. ACESSO                                 | 8  |
| 3.1 PERFIL GESTOR NO CATÁLOGO DE PRODUTOS | 8  |
| 3.2 AMBIENTE TREINAMENTO                  | 10 |
| 4. WEBSERVICE                             | 12 |
| 5. OPERADOR ESTRANGEIRO                   | 13 |
| 5.1 ACESSO                                | 13 |
| 5.2 CONSULTAR                             | 14 |
| 5.2.1 Gerar Nova Versão                   | 15 |
| 5.2.2 Gerar Versão Retroativa             | 16 |
| 5.2.3 Retificar                           | 17 |
| 5.2.4 Desativar                           | 19 |
| 5.3 INCLUIR                               | 20 |
| 5.3.1 TIN – Trader Identification Number  | 22 |
| 5.3.2 Identificação Adicional             | 24 |
| 5.4 INCLUIR COM DATA RETROATIVA           | 24 |
| 5.5 IMPORTAR                              | 25 |
| 5.6 EXPORTAR                              | 26 |
|                                           |    |

| 6. CATÁLOGO DE PRODUTOS                         |  |
|-------------------------------------------------|--|
| 6.1 CONSULTAR                                   |  |
| 6.1.1 Dados Básicos                             |  |
| 6.1.2 Descrição do Produto                      |  |
| 6.1.3 Anexos                                    |  |
| 6.1.4 Regimes Especiais                         |  |
| 6.1.5 Histórico                                 |  |
| 6.1.6 Gerar Nova Versão                         |  |
| 6.2 INCLUIR                                     |  |
| 6.2.1 Dados Básicos                             |  |
| 6.2.2 Descrição do Produto                      |  |
| 6.2.3 Anexos                                    |  |
| 6.2.4 Ativando o produto                        |  |
| 6.2.5 Copiar Produto                            |  |
| 6.2.6 Retificar Produto                         |  |
| 6.3 INCLUIR COM DATA RETROATIVA                 |  |
| 6.4 EXPORTAR                                    |  |
| 6.4.1 Produtos                                  |  |
| 6.4.2 Vínculos de Fabricante/Produtor a Produto |  |
| 6.4.3 Regimes Especiais                         |  |
| 6.5 IMPORTAR                                    |  |
| 6.5.1 Produtos                                  |  |
| 6.5.2 Vínculos de Fabricante/Produtor a Produto |  |
| 6.6 RELATÓRIOS GERENCIAIS                       |  |
| 6.6.1 Produtos por CPF/CNPJ Raiz                |  |
|                                                 |  |

| 6.6.2 Produtos por NCM                                                                                                    | . 52 |
|----------------------------------------------------------------------------------------------------|------|
| 7. "GERAR NOVA VERSÃO", "COPIAR", "RETIFICAR" E "INCLUIR COM DATA RETROATIVA"                                                                       | . 54 |
| 7.1 GERAR NOVA VERSÃO                                                                                                    | .54  |
| 7.2 COPIAR                                                                                                    | . 55 |
| 7.3 RETIFICAR                                                                                                    | . 55 |
| 7.4 INCLUIR COM DATA RETROATIVA                                                                                                    | . 55 |
| 3. CLASSIF                                                                                                    | . 56 |
| ). DÚVIDAS                                                                                                    | . 57 |
| 9.1 Dúvidas sobre regras de negócio e uso dos módulos em tela                                                                                       | . 57 |
| 9.2 Dúvidas sobre API Rest (integração Web Service), mensagens de erro no sistema, formato de arquivos para upload, problema de acesso, habilitação | . 57 |
|                                                                                                    |      |

Recomenda-se complementar a leitura deste Manual com as **Perguntas Frequentes de Importação** e o **Cronograma de Implementação do Portal Único**. O Catálogo de Produtos e Operador Estrangeiro é desenvolvido com Metodologia Ágil de desenvolvimento de software, o que implica evoluções periódicas nos módulos, tanto em funcionalidades, quanto modificações em tela (front end).

http://siscomex.gov.br/informacoes/perguntas-frequentes/importacao/

http://siscomex.gov.br/conheca-o-programa/cronograma-de-implementacao/

# **1. INFORMAÇÕES INICIAIS**

#### CATÁLOGO DE PRODUTOS NA DUIMP

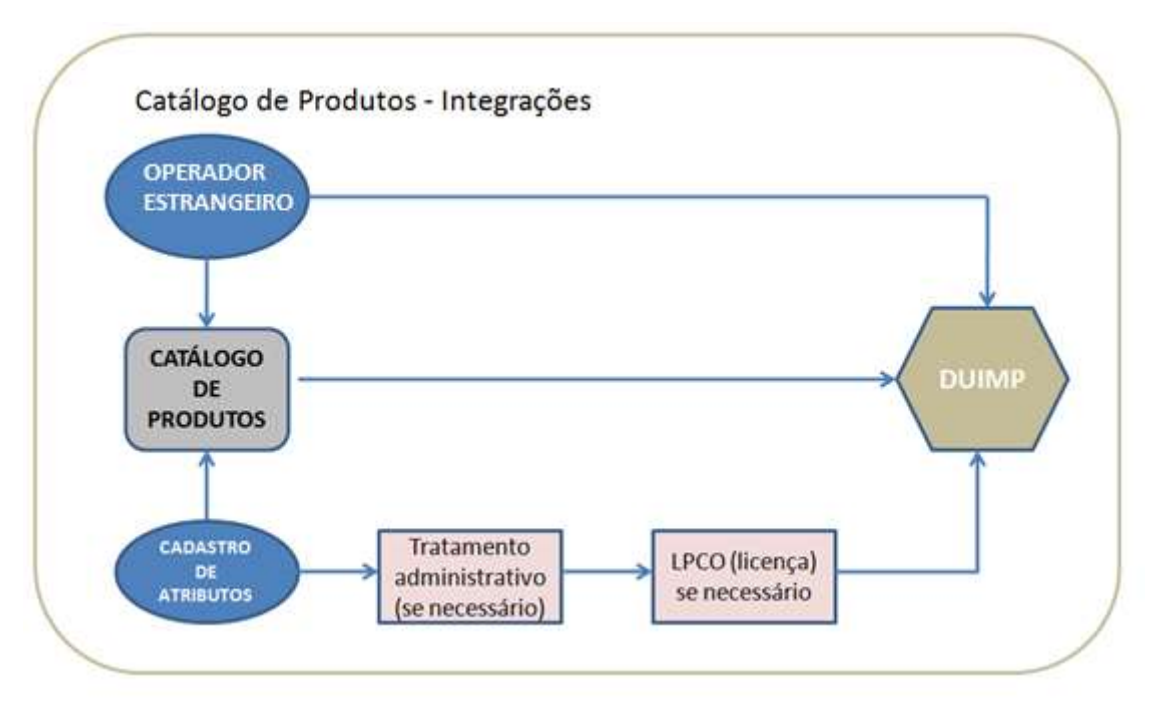

O módulo Catálogo de Produtos permite a manutenção de catálogos de produtos e operadores estrangeiros, individualizados por empresa, visando ao reuso das informações nas operações de comércio exterior. É um módulo do Portal Único no qual o importador preenche as informações pertinentes às características do produto, características estas apresentadas mediante atributos de produto. Dessa forma, os importadores apresentam informações precisas e de forma estruturada para cada produto transacionado. O Catálogo de Produtos pode ser usado por empresas não OEA.

O produto é incluído e vinculado ao CNPJ raiz (8 dígitos) da empresa, e pode ser usado por qualquer filial da empresa (CNPJ 14 dígitos). Ainda não permite uso por empresas diferentes (CNPJ 8 dígitos diferentes) controladas por um mesmo grupo, ou que uma trading informe o catálogo da empresa fabricante do produto a exportar. O módulo Catálogo de Produtos diagnosticará se o produto registrado está sujeito a controle de algum órgão anuente. O módulo de licenciamento (LPCO) poderá ser acionado a partir do Catálogo de Produtos, para solicitar a licença para o respectivo órgão anuente. Cabe ressaltar que uma mercadoria que por si só não esteja sujeita a licenciamento, poderá necessitar de licença em função de outras informações da operação.

Por meio do Catálogo de Produtos, as informações são armazenadas sob um número de referência. Dessa forma, ao preencher uma Duimp ou uma solicitação de licença de importação no módulo LPCO, caso o item no Catálogo de Produtos tenha sido registrado, o importador poderá informar ou selecionar o número do respectivo registro para que o sistema preencha automaticamente, nesses documentos, os campos correspondentes à mercadoria. O importador também poderá proceder no sentido inverso, preenchendo uma solicitação de licença ou uma Duimp antes de realizar o registro de determinado produto no Catálogo. As informações sobre as mercadorias preenchidas em uma Duimp, sem que haja referência ao Catálogo de Produtos, serão registradas automaticamente nele. O importador poderá selecionar produtos registrados no Catálogo mediante pesquisa de seus atributos.

Outro benefício decorrente do Catálogo de Produtos é o auxílio que o módulo presta ao processo de classificação fiscal das mercadorias. Uma vez que é possível associar atributos que dizem respeito à natureza das mercadorias classificadas em cada código NCM, ele servirá como importante assistência para os importadores.

Quatro módulos do Portal Único de Comércio Exterior possuem estreita relação com o Catálogo de Produtos:

a. Cadastro de Atributos.

b. Operador Estrangeiro.

c. Duimp (Declaração Única de Importação).

d. LPCO (Licença, Permissões, Certificados e Outros documentos).

É importante salientar que tanto o Catálogo de Produtos quanto o Operador Estrangeiro podem ser preenchidos previamente a elaboração da Duimp ou no momento da elaboração/registro da Duimp.

#### **2. ATRIBUTOS**

O Cadastro de Atributos é um módulo do Portal Único de acesso e manutenção <u>exclusivos</u> por parte da Administração Pública. O módulo parametriza as características de um produto em atributos, e tem aplicação para tratamento administrativo das operações de comércio exterior, classificação fiscal, adaptação novas informações necessárias devido a alterações tecnológicas de determinado setor e adequação a padronizações recomendadas internacionalmente.

O atributo de produto é criado mediante solicitação de um órgão anuente, para atender necessidade de tipificação mais detalhada de um código NCM, que permita atestar com maior precisão as características do produto. Pode ter finalidade de importação, exportação ou ambas.

O atributo pode ser vinculado a um ou mais NCM. Quando tal vínculo acontece e com a determinação de uma data de início de vigência do atributo, ele passa a ser informação (obrigatória ou opcional) requisitada no Catálogo de Produtos.

A forma de preenchimento da informação solicitada pelo atributo pode variar entre booleano, data, data/hora, lista estática, número inteiro, número real e texto.

Alguns tipos de atributos:

- Atributo condicionado: é um atributo <u>condicionado</u> a outro atributo. Por exemplo, apenas se o importador informar determinado valor em um atributo, o sistema solicitará a informação de um atributo condicionado à informação prestada no atributo anterior.
- Atributo multivalorado: em um atributo de lista estática, dois ou mais valores poderão ser selecionados.
- Atributo composto: é aquele que representa um conceito estruturado por dois a cinco atributos (sub-atributos). Nos formulários do portal, o atributo composto não será preenchido diretamente pelos usuários. O preenchimento será sempre dos sub-atributos. Exemplo:

Composição do Tecido [Atributo composto]

- Tipo do tecido [Lista estática](sub-atributo)
- Percentual [Número real](sub-atributo)

Os operadores serão notificados quando ocorrerem inclusões ou exclusões de atributos, bem como quando da ocorrência de alterações nos parâmetros dos atributos (alterações nos valores das listas, alteração no tipo de atributo etc.), previamente à vigência das alterações.

Um código NCM pode ter qualquer quantidade de atributos a ele vinculados.

A relação de atributos e seus vínculos com NCM é atualizada diariamente, no site SISCOMEX:

#### http://siscomex.gov.br/conheca-o-programa/como-se-integrar-ao-portal-unico-de-comercio-exterior/

XML, JSON: Lista de Atributos por NCM, em produção.

XML, JSON:\_Lista de Atributos por NCM, em treinamento.

Nota: no momento, ao preencher um item de importação no Catálogo para registro, na grande maioria dos casos não encontrará atributos a informar, além do atributo "Denominação do Produto". Isto ocorre porque está em curso o projeto Mapeamento de Atributos, e os atributos para os NCM ainda não estão definidos.

http://siscomex.gov.br/conheca-o-programa/mapeamento-e-definicao-dos-atributos/

# **3. ACESSO**

O acesso ao Catálogo de Produtos e Operador Estrangeiro é realizado no Portal Único, na opção "Importador/Exportador/Despachante", seguindo os critérios de acesso ao Portal em termos de certificação digital e perfis de acesso.

https://portalunico.siscomex.gov.br/portal/

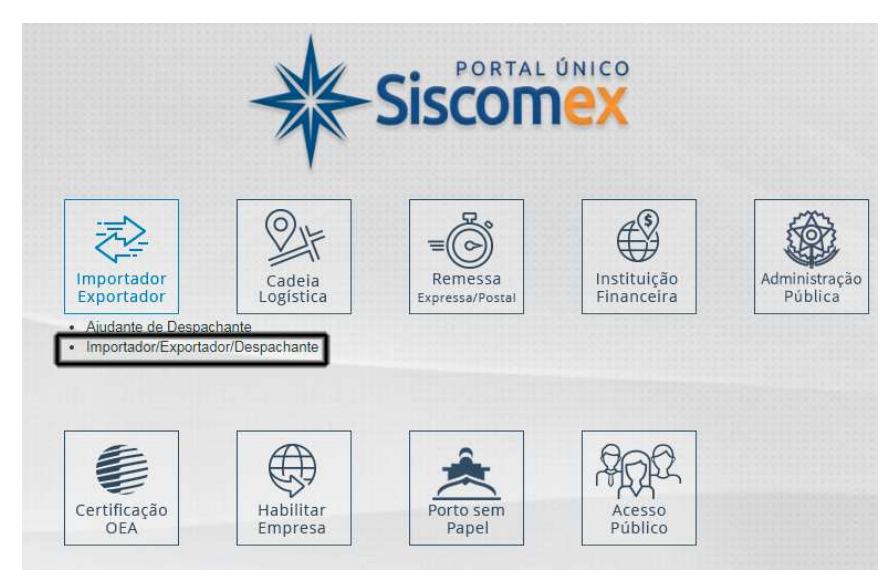

# 3.1 PERFIL GESTOR NO CATÁLOGO DE PRODUTOS

A inclusão de um produto e posterior edição (se necessário) nos módulos Catálogo de Produtos e Operador Estrangeiro, por parte do representante legal da empresa, requer que o usuário esteja habilitado com perfil **Gestor no Catálogo de Produtos**. Este perfil é concedido pelo responsável legal da empresa, usando o módulo Cadastro de Intervenientes do Portal Único. Já um representante legal que não seja gestor do Catálogo de Produtos poderá consultar um produto normalmente e usar um produto já catalogado para usar no registro de uma Duimp.

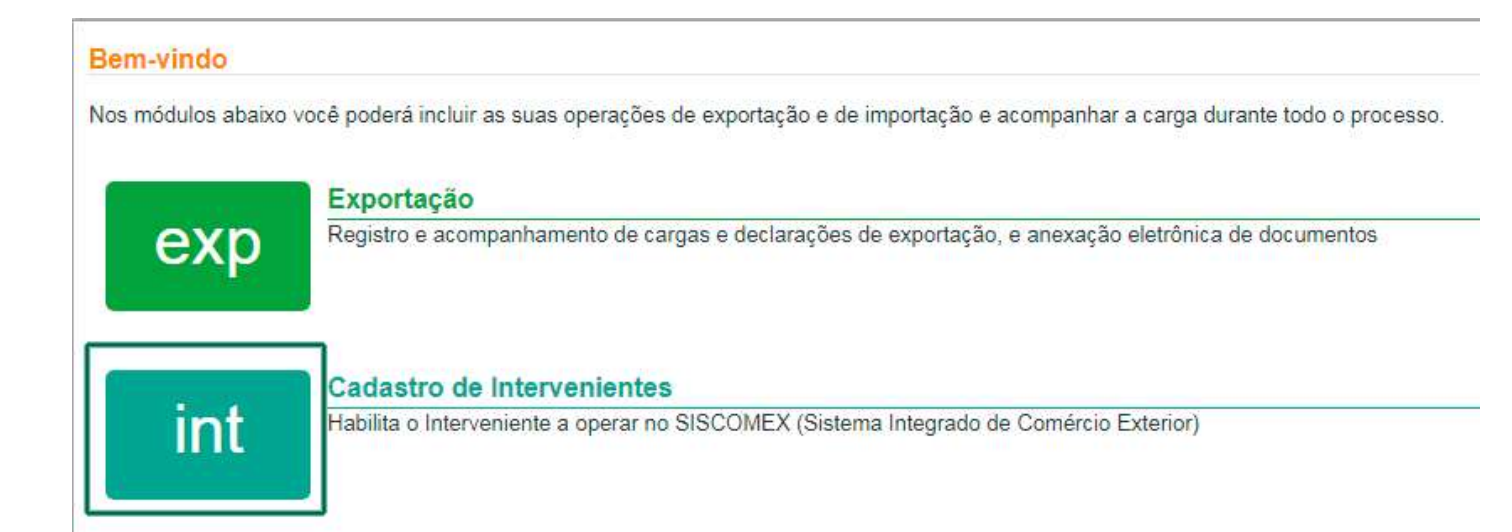

Há opção de Representação por Dirigente funcionário, despachante, mandatário ou terceiro. No exemplo, apresenta-se a "Representação por Despachante".

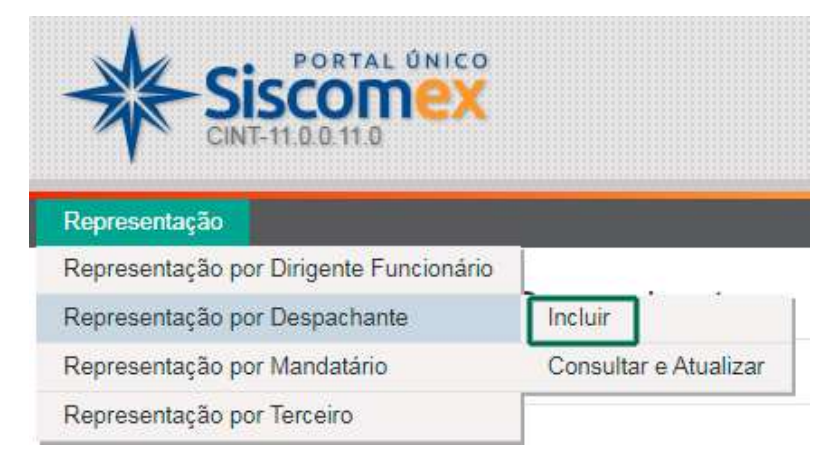

Após optar por "Incluir", preenchem-se as informações solicitadas (selecionando, em "Tipo de Atuação", a opção "Importador/Exportador"), marca-se a caixa "Gestor no Catálogo de Produtos", e depois clicando em "Adicionar". É possível indicar uma "Data final" para estabelecer até quando a representação é válida.

#### Representação

# Incluir Representação por Despachante

| Dados do Representado   |                        |                                |
|-------------------------|------------------------|--------------------------------|
| * CNPJ/CPF:             |                        |                                |
| * Tipo do atuação:      |                        |                                |
| npo de aldação.         | Long to the Tay of the |                                |
| Selecione               |                        |                                |
| Dados do Despachante    | Demais Intervenientes  |                                |
| * CPF:                  |                        |                                |
|                         |                        |                                |
| Data inicial            | Data final             |                                |
| 16/09/2020              |                        | Gestor no Catálogo de Produtos |
|                         |                        |                                |
|                         |                        | Adicionar                      |
| Lista de Representações |                        | 1. Territoria (1997)           |
| Despachante 🗘           | Nome                   |                                |
|                         |                        | Nenhum registro adicionado     |

#### 3.2 AMBIENTE TREINAMENTO

O importador tem disponível, para se familiarizar com os módulos Catálogo de Produtos e Operador Estrangeiro, o ambiente de treinamento do Portal Único.

https://val.portalunico.siscomex.gov.br/portal/

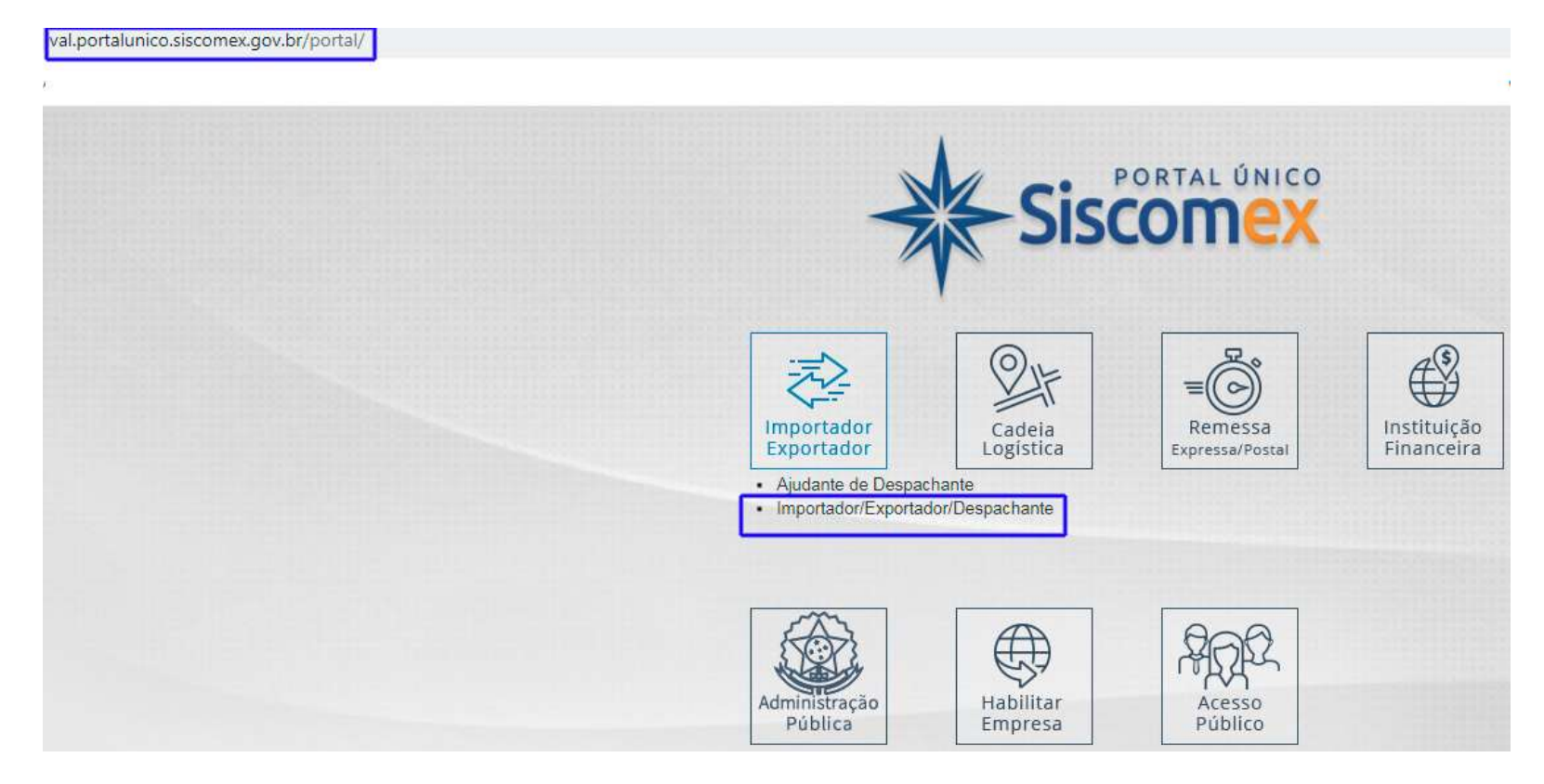

Ter o perfil Gestor no Catálogo de Produtos no ambiente Produção implica ter o mesmo perfil no ambiente de Treinamento. Os produtos ou operadores estrangeiros registrados em cada ambiente, contudo, não são iguais, pois os bancos de dados são independentes.

As orientações deste guia são válidas para os dois ambientes (produção e treinamento).

## **4. WEBSERVICE**

O principal objetivo deste manual é orientar quanto ao manuseio do Catálogo de Produtos e Operador Estrangeiro por tela/web. Porém, o uso por serviço (Webservice) pode ser o mais adequado para muitas empresas, envolvendo soluções de TI desenvolvidas pelo próprio operador ou contratadas em empresas especializadas.

As instruções para uso por Webservice estão na API Rest do Portal Único, com orientações para os módulos do Portal passíveis de uso com Webservice. As instruções quanto ao Catálogo de Produtos estão em:

#### https://docs.portalunico.siscomex.gov.br/swagger/catp.html

As operações que podem ser gerenciadas pela API do sistema, no momento, são:

- Consultar Produtos.
- Incluir/Retificar Produtos.
- Exportar Catálogo de Produtos.
- Detalhar Versão do Produto.
- Incluir/Retificar Operador Estrangeiro.
- Exportar Catálogo de Operadores Estrangeiros.
- Vincular/Desvincular Fabricante-Produtor a Produto.
- Exportar Vínculos de Fabricante-Produtor a Produto.
- Incluir Atos Concessórios.

# **5. OPERADOR ESTRANGEIRO**

Visa cadastrar fabricante estrangeiro da mercadoria a importar, quando conhecido. Quando não conhecido, é obrigatório informar ao menos o país de origem da mercadoria importada. O objetivo primordial é vincular um operador estrangeiro a um item ou mais itens do Catálogo de Produtos, mas o registro de um Operador Estrangeiro pode ser feito sem o vínculo imediato com um item de Catálogo de Produto.

## 5.1 ACESSO

Após acessar o Portal Único, escolha o módulo Catálogo de Produtos.

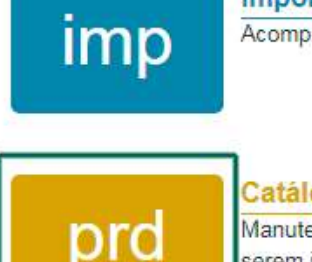

Importação Acompanhamento de processos de importação e anexação eletrônica de documentos

Catálogo de Produtos

Manutenção de catálogo de produtos individualizado por empresa, para pré-preenchimento dos atributos das mercadorias a serem importadas e exportadas

Ao selecionar a opção "Operador estrangeiro", são disponibilizadas as opções Consultar, Incluir, Incluir com Data Retroativa, Importar e Exportar.

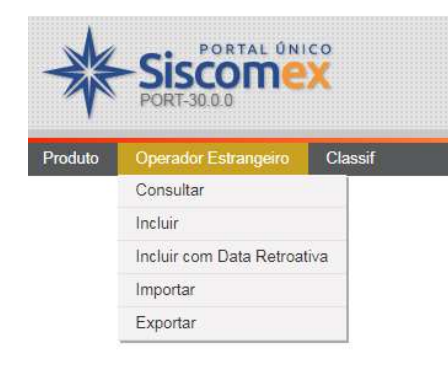

#### **5.2 CONSULTAR**

Nesta opção, consulta-se um Operador previamente cadastrado, possibilitando a edição das informações (por exemplo, o operador estrangeiro mudou de endereço). Esta opção é também o ponto de entrada para geração de nova versão, retificação ou desativação.

O Módulo usa o conceito de versões, que podem estar ativadas ou desativadas. No filtro da Consulta, há a opção de verificar versões desativadas do operador estrangeiro.

| onsulta de Operador Estrangeiro                           |            |              |           |                                |                             |
|-----------------------------------------------------------|------------|--------------|-----------|--------------------------------|-----------------------------|
| Filtros da Consulta                                       |            |              |           |                                |                             |
| <ul> <li>CPF/CNPJ raiz da empresa responsável:</li> </ul> |            | Pais:        |           | Número de identificação (TIN): |                             |
| 00.000.000                                                | <b>X</b> * | AU Austrália | × *       | AU96689654784584               | Exibir registros desativado |
| Nome:                                                     |            |              |           | Código interna:                |                             |
|                                                           |            |              |           |                                |                             |
|                                                           |            |              | Consultat | Limper                         |                             |

De acordo com os filtros informados, o sistema retorna os operadores.

| Exportar |  |
|----------|--|
|----------|--|

#### Lista de Operadores Estrangeiros

| País 🗘       | TIN              | ≎ Versão \$ | Codigo interno 🗘 | Nome                       | ٥ | Cidade   | \$<br>Logradouro                         | \$<br>Situação\$ |
|--------------|------------------|-------------|------------------|----------------------------|---|----------|------------------------------------------|------------------|
| AU Austrália | AU98689654784584 | 3           | 89685478-XT      | Australian Trading Company |   | Brisbane | Lvl19/ 239 George St, Brisbane, QLD 4000 | Ativado          |

A função "Exportar" permite obter arquivo contendo a relação dos operadores, em formato CSV ou PDF.

|    | Exportar | - | ▼ Filtrar |
|----|----------|---|-----------|
|    | CSV      |   | ^         |
| D. | PDF      |   | ~         |

Na coluna TIN (Trader Identification Number), ao clicar sobre o número é ativada uma modal contendo os dados completos do operador estrangeiro:

| * CDE/CNDI raiz da empresa recooncável |     | * Daíc             |                |   |   | * Número de identificação (TIN):         | Versão | Situaçã |
|----------------------------------------|-----|--------------------|----------------|---|---|------------------------------------------|--------|---------|
| 00.000.000                             | × × | AU Austrália       |                | × | * | AU98689654784584                         | 4      | Ativado |
| * Nome:                                |     |                    |                |   |   | E-mail:                                  |        |         |
| Australian Trading Company             |     |                    |                |   |   | robespierre@gmail.com                    |        |         |
| Codigo interno:                        |     |                    | Código postal: |   |   | * Logradouro:                            |        |         |
| 89685478-XT                            |     |                    | 4012           |   |   | Lvl19/ 239 George St, Brisbane, QLD 4000 |        |         |
| * Cidade:                              |     | Subdivisão (Estado | provincia):    |   |   |                                          |        |         |
| Brisbane                               |     | AU-QLD Queensl     | and            | × |   |                                          |        |         |

# Detalhamento de Operador Estrangeiro

#### 5.2.1 Gerar Nova Versão

Permite ao usuário atualizar as informações do operador estrangeiro específico. O objetivo principal é adequar o registro para futuras operações. Ao clicar em "Gerar Nova Versão", o sistema permite edição das informações. No exemplo, alterou-se o endereço.

| Salv |
|------|
|      |

# A aba "Histórico" apresenta as alterações realizadas.

# Histórico de Alterações

| Data/Hora 🗘      | Versão 🗘 | Situação 😂 | Usuário 🗘 | Observação                                                                   |
|------------------|----------|------------|-----------|------------------------------------------------------------------------------|
| 13/07/2021 09:35 | 4        | Ativado    |           | Criação de novo operador estrangeiro com data retroativa em 13/07/2021 09:36 |
| 13/07/2021 09:35 | 3        | Desativado |           | Desativação da versão 3                                                      |
| 17/09/2020 10:17 | 3        | Ativado    |           | Ativação da versão 3                                                         |
| 16/09/2020 19:38 | 2.1      | Desativado |           | Retificação da versão do Operador Estrangeiro em 16/09/2020 07:18            |
| 16/09/2020 18:49 | 2.1      | Ativado    |           | Retificação da versão do Operador Estrangeiro em 16/09/2020 19:18            |
| 16/09/2020 19:18 | 2        | Desativado |           | Desativação da versão 2                                                      |
| 16/09/2020 18:49 | 2        | Ativado    |           | Ativação da versão 2                                                         |
| 16/09/2020 18:49 | 1        | Desativado |           | Desativação da versão 1                                                      |
| 16/09/2020 18:25 | 1        | Ativado    |           | Ativação da versão 1                                                         |

# 5.2.2 Gerar Versão Retroativa

Diferente da opção "Incluir com Data Retroativa", que demanda o preenchimento de todos os dados do Operador Estrangeiro, esta opção permite "aproveitar" os dados do Operador Estrangeiro em tela para gerar uma versão retroativa.

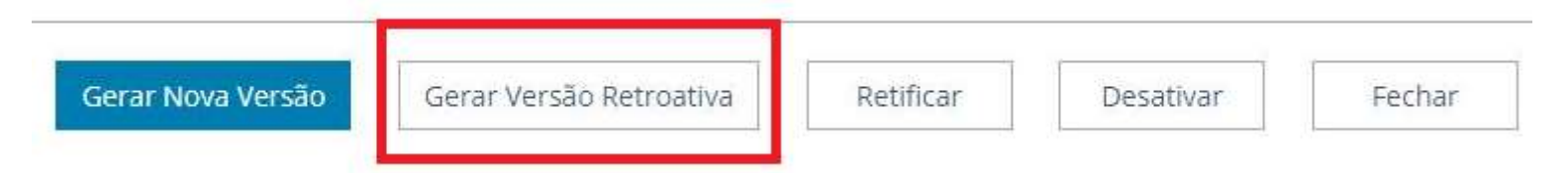

#### 5.2.3 Retificar

Permite ao usuário atualizar as informações do operador estrangeiro específico. O objetivo principal é adequar o registro para operações no curso do despacho (após o registro da Duimp). Ao clicar em "Retificar", o sistema permitirá edição das informações, apresentando antes a seguinte mensagem:

Neste exemplo, o usuário mudará o nome do operador estrangeiro, mantendo as demais informações.

#### Retificação de Operador Estrangeiro

| CPF/CNPJ raiz da empresa responsável:      |   |   | * País:      |   |
|--------------------------------------------|---|---|--------------|---|
| 00.000.000                                 | × | w | AU Austrália | × |
| Cochrane Enterprisers Corporation          |   |   |              |   |
| 18 Dorchester St, South Brisbane, QLD 4101 |   |   |              |   |
|                                            |   |   |              |   |

Após clicar em "Salvar Retificação", a versão ativa é desativada, sendo criada uma versão retificada.

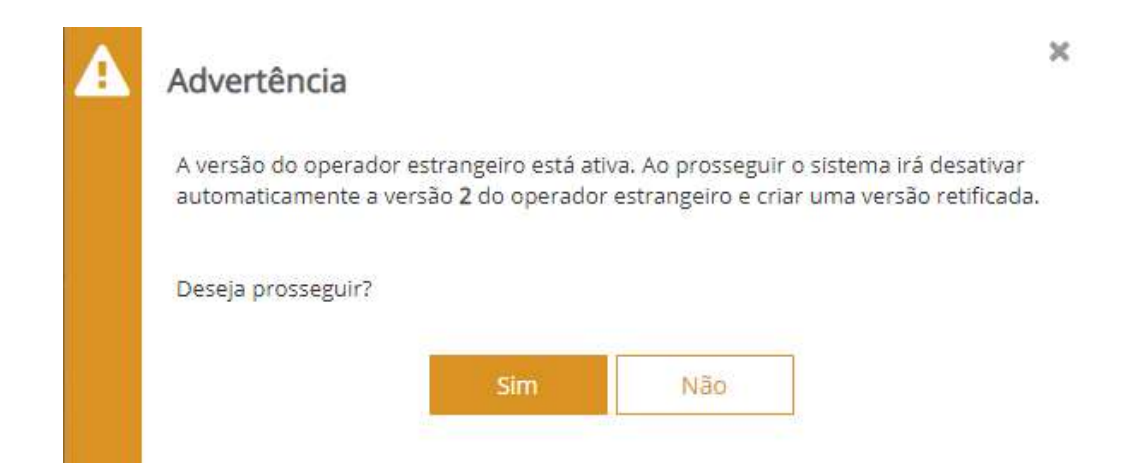

A aba "Histórico" teria neste momento a seguinte configuração:

Ш

#### Retificação de Operador Estrangeiro

| Dado                          | s Básicos Histó                                                | rico                                                               |                                          |                   |                                                |                                                                 | -                                            |                    |  |
|-------------------------------|----------------------------------------------------------------|--------------------------------------------------------------------|------------------------------------------|-------------------|------------------------------------------------|-----------------------------------------------------------------|----------------------------------------------|--------------------|--|
| Pais;<br>AU AI<br><b>Hi</b> t | ustrália<br>stórico de Alterações                              | Núm<br>AU98                                                        | ero de identificação (1<br>3689654784584 | ΠN):              |                                                |                                                                 |                                              |                    |  |
|                               |                                                                |                                                                    |                                          |                   |                                                |                                                                 |                                              |                    |  |
|                               | Data do evento 🗘                                               | inicio de vigência 💠                                               | Usuário de 🗘<br>ativação/alteração       | Fim de vigência 🗘 | Usuário de de de de de de de de de de de de de | Nome                                                            | Código interno                               | Versão             |  |
| 0                             | Data do evento 💠                                               | inicio de vigência ᅌ                                               | Usuário de 🗘<br>ativação/alteração       | Fim de vigência 🗘 | Usuário de de desativação                      | Nome<br>Cochrane Enterprisers Corporation                       | Código interno<br>89685478-XT                | Versão<br>2.1      |  |
| 0                             | Data do evento 🗘<br>16/09/2020 19:18:17<br>16/09/2020 18:49:40 | Inicio de vigência 🗘<br>16/09/2020 18:49:39<br>16/09/2020 18:49:39 | Usuário de 🗘<br>ativação/alteração       | Fim de vigência 0 | Usuário de de desativação                      | Cochrane Enterprisers Corporation<br>Australian Trading Company | Código interno<br>89685478-XT<br>89685478-XT | Versão<br>2.1<br>2 |  |

Uma versão retificada só pode ser usada no curso do despacho, nunca para o registro em uma nova Duimp.

#### 5.2.4 Desativar

Esta opção desvincula todos os itens do Catálogo de Produto ao qual este operador estrangeiro estava vinculado. Um dos motivos pode ser um erro na vinculação deste operador estrangeiro com os produtos.

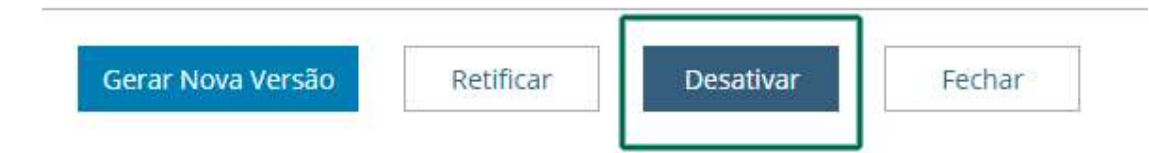

Ao escolher "Desativar" o sistema apresentará o alerta "Ao prosseguir, o sistema irá excluir em todos os produtos os fabricantes que referenciam a este operador estrangeiro. Deseja prosseguir?"

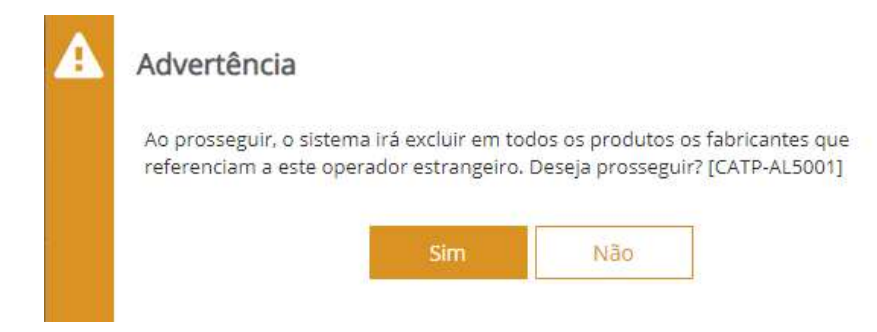

A aba "Histórico" agora indica que não há mais nenhuma versão ativa deste operador estrangeiro.

#### Detalhamento de Operador Estrangeiro Dados Básicos Histórico País: Número de identificação (TIN): AU Austrália AU98689654784584 Histórico de Alterações Data do evento 💲 Inicio de vigência 💲 Usuário de Fim de vigência 🗘 Usuário de ٥ ativação/alteração desativação 16/09/2020 19:18:17 16/09/2020 18:49:39 16/09/2020 19:38:22 Cochrane Enterprisers Corporation 16/09/2020 18:49:40 16/09/2020 18:49:39 16/09/2020 19:18:16 Australian Trading Company 16/09/2020 18:25:53 16/09/2020 18:25:53 16/09/2020 18:49:39 Australian Trading Company

## 5.3 INCLUIR

Esta opção permite inserir um novo Operador Estrangeiro no módulo de Operador Estrangeiro. O Operador será ativado automaticamente na Versão 1.

×

#### Detalhamento de Operador Estrangeiro

| * CPF/CNPJ raiz da empresa responsável: |            | * País:                         |   |   | * Número de identificação (TIN): | Versão: | Situação |
|-----------------------------------------|------------|---------------------------------|---|---|----------------------------------|---------|----------|
| 00.000.000                              | <b>X</b> 7 | DK Dinamarca                    | × | 1 | DK96874123051625                 | 1       | Ativado  |
| * Nome:                                 |            |                                 |   |   | E-mail:                          |         |          |
| Dannish-Turkish Enterprises United      |            |                                 |   |   | dteu@hotmail.com                 |         |          |
| Codigo interno:                         |            | Código postal:                  |   |   | * Logradouro:                    |         |          |
| 156-PYX                                 |            | 2200                            |   |   | Oresund Bridge, 287              |         |          |
| * Cidade:                               |            | Subdivisão (Estado, província): |   |   |                                  |         |          |
| Copenhagen                              |            | DK-82 Midtjylland               | × | * |                                  |         |          |
|                                         |            |                                 |   |   |                                  |         |          |
| Identificação Adicional                 |            |                                 |   |   |                                  |         |          |
| * Número:                               |            | * Agência emissora:             |   |   |                                  |         |          |
|                                         |            | 8875                            |   |   |                                  |         |          |

Após clicar em salvar, e estando os campos obrigatórios preenchidos, é apresentada mensagem de registro bem sucedido, e o operador é inserido com situação "Ativado". Diferentemente do Catálogo de Produtos, contudo, não é atribuído um código de sistema visível ao usuário àquele operador estrangeiro.

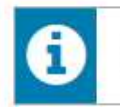

Operação realizada com sucesso. [PUCX-IN0001] [16/09/2020 19:52:20]

a. CPF/CNPJ raiz da empresa responsável: o usuário terá disponíveis no menu apenas as empresas às quais ele tem o perfil Gestor no Catálogo de Produtos;

b. País: País do operador estrangeiro.

c. Número de identificação (TIN): Trader Identification Number do Operador Estrangeiro. Usualmente, é o operador estrangeiro que precisa fornecer o número para o importador.

d. Nome: nome da empresa.

e. E-mail de contato da empresa.

f. Código interno: código interno do fabricante nos controles logísticos ou de fornecedores da empresa importadora.

g. Código postal: ZIP code do operador estrangeiro.

h. Logradouro: endereço do operador estrangeiro.

i. Cidade: cidade do operador estrangeiro.

j. Subdivisão (Estado, província): Estado/província da cidade do operador estrangeiro.

k. Identificação adicional: Caso a empresa deseje informar outros identificadores emitidos por agências emissoras diversas.

#### 5.3.1 TIN – Trader Identification Number

#### 01 - Definições

Segundo a Organização Mundial de Aduanas (OMA), trata-se de um identificador (código) capaz de fornecer uma identidade única para determinado operador econômico que pode ser usado como chave para acessar um conjunto maior de informações, como nome, endereço, contatos, etc, de forma a reduzir (ou, em alguns casos, eliminar) a necessidade de fornecer estes detalhes de forma repetitiva.

Além disso, o uso de um identificador único para cada operador econômico garante a correta identificação destes operadores em todos as etapas da cadeia logística, incluindo as operações internacionais.

Isto se faz ainda mais importante quando tratamos dos acordos de reconhecimento mútuo de programas de OEA – Operadores Econômicos Autorizados. A existência de um identificador único é condição chave para estes programas pois permite identificar de forma inequívoca cada operador envolvido.

O TIN, então, pode ser considerado uma forma de identificação internacional do operador econômico. Embora não seja a única, é a recomendada pela OMA e adotada pelos programas de OEA ao redor do mundo.

02 - Regra de Formação

O TIN é formado por duas partes, embora não haja separação entre elas. Por exemplo, o TIN de um exportador brasileiro que tem CNPJ 12.345.678.0001/01 seria:

#### BR12345678000101

A primeira parte é formada por duas letras que identificam o país emissor. No nosso exemplo é o BR, marcado em azul. Este código é retirado da norma ISO 3166 – 1: 2020, que pode ser encontrada em (https://www.iso.org/iso-3166-country-codes.html).

Em seguida, em preto no exemplo acima, o código que o operador recebe em seu país. Na maioria dos casos este código é fornecido pela agência/órgão governamental responsável pelo controle fiscal e/ou aduaneiro. Aqui no Brasil o código é o CNPJ.

Quando lidando com empresas sediadas nos Estados Unidos da América (US), não se deve utilizar como código da empresa o Taxpayer Identification Number, cuja sigla também é TIN já que este é de uso exclusivo nas relações das empresas americanas com o Internal Revenue Service (IRS). Para estes casos recomendamos utilizar o Employer Identification Number (EIN) para a formação do Trader Identification Number (TIN).

As empresas reconhecidas como OEA em países com os quais o Brasil mantém Acordo de Reconhecimento Mútuo (ARM) somente usufruirão dos beneficios garantidos no ARM caso forneçam corretamente o Trader Identification Number (TIN) em suas relações com empresas Brasileiras.

Por fim, para os casos em que o Trader Identification Number (TIN) não seja conhecido este campo deve ser preenchido com algum número de controle pelo qual a empresa estrangeira seja reconhecida.

#### 5.3.2 Identificação Adicional

Existem diversas empresas e órgãos públicos em todo mundo que fazem cadastro de pessoas físicas e jurídicas além do cadastro oficial do país. Um dos exemplos mais conhecidos (e utilizados) é o DUNS Number. Também são muito utilizados o LEI (Legal Entity Identifier), PAYDEX e FICO que são usados para indicadores financeiros.

O objetivo da seção "Identificação Adicional" é permitir ao usuário indicar estes outros cadastros que a empresa estrangeira (operador estrangeiro) possui.

A seção é composta por dois campos:

- Número: Este campo deve ser preenchido com o número da identificação fornecido;

- Agência Emissora: Este campo deve ser preenchido com o nome da Agência, Empresa, etc que emitiu o número de identificação. Observar que este campo é do tipo lista, é preciso clicar sobre o indicador em formato de triangulo, à direita, para abrir a lista de opções.

#### 5.4 INCLUIR COM DATA RETROATIVA

Idêntico à inclusão, porém com o campo "Data de Referência". Deve ser informada uma data anterior a data quando se está inserindo o operador estrangeiro. Esta opção usualmente é para incluir um novo operador estrangeiro durante o curso do despacho (após registro da Duimp).

# Inclusão de Operador Estrangeiro com Data Retroativa

| Cidade:                     | Subdivisão (Estado, província):       |        |        |                  |         |            |
|-----------------------------|---------------------------------------|--------|--------|------------------|---------|------------|
| Hamburgo                    | DE-HH Hamburg                         | ×      | *      |                  |         |            |
|                             | C. H. Hander                          |        |        |                  |         |            |
| Identificação Adicional     |                                       |        |        |                  |         |            |
| E Múntaro:                  | Anânria amiceorar                     |        |        |                  |         |            |
| <ul> <li>Numero;</li> </ul> | <ul> <li>Agencia emissora:</li> </ul> |        |        |                  | 1 and 1 | 1000-00-00 |
|                             | Selectone                             |        |        |                  |         | Incluir    |
|                             |                                       |        | _      |                  |         |            |
| Número O                    |                                       |        |        | Agência emissora |         |            |
|                             |                                       | Nenhum | iresul | Itado encontrado |         |            |

5.5 IMPORTAR

Permite carregar, para o módulo Operador Estrangeiro, uma relação de "n" operadores estrangeiros de uma só vez. O formato do arquivo a ser importado é **json**.O formato do arquivo a ser importado consta na API Rest, conforme informações no item 4 deste guia (WEB SERVICE).

| Importar Operador Estrangeiro |                  |
|-------------------------------|------------------|
| Upload de Arquivos            |                  |
| Nome do Arquivo               | \$<br>Situação 🗘 |
| Nenhum arquivo enviado        |                  |
| Importar do Arquivo           |                  |

Após clicar em "Importar do Arquivo", navegar no browser e selecionar o arquivo desejado, uma importação bem sucedida apresentará o seguinte retorno:

| Importar     | Operador E      | Estrangeiro |                                |                |            |
|--------------|-----------------|-------------|--------------------------------|----------------|------------|
| 📕 Upload     | de Arquivos     |             |                                |                |            |
|              |                 |             | Nome do Arquivo                | ٥              | Situação 🗘 |
| Três.json    |                 |             |                                |                | ~          |
| E Resulta    | do do Processan | nento       | Importar do Arquivo Exportar 🔹 | <b>T</b> Filtr | ar         |
| Sequencial 🗘 | > c             | ódigo       | \$<br>Erros                    | ٥              | Situação 🗘 |
| 1            | AR6965898       |             |                                |                | 1          |
| 2            | FR5656778       |             |                                |                | ~          |
| 3            | US6965898       |             |                                |                | × .        |

## 5.6 EXPORTAR

A função permite exportar os dados dos operadores estrangeiros atualizados até data específica, e inclui a possibilidade de exportar operadores desativados. O formato do arquivo exportado também é **json**.

# Exportar Operadores Estrangeiros

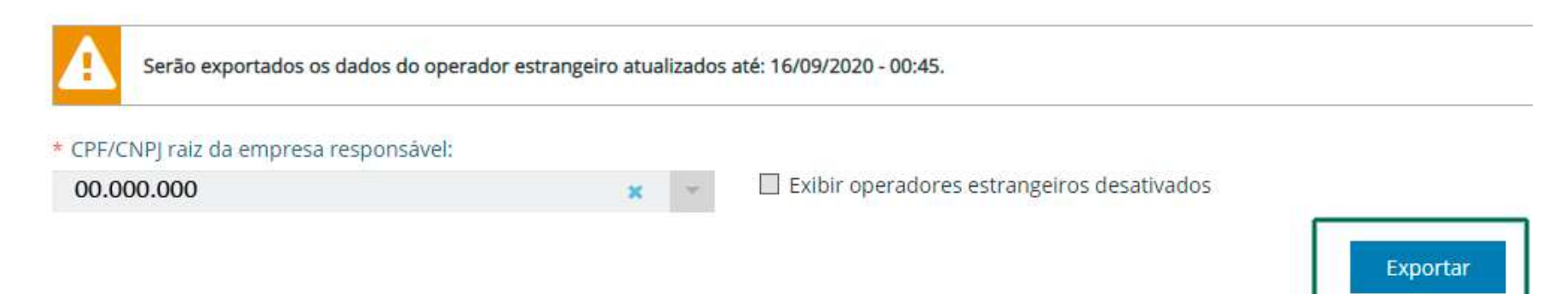

# 6. CATÁLOGO DE PRODUTOS

O Catálogo de Produtos tem seis opções: Consulta, Incluir, Incluir com Data Retroativa, Exportar, Importar e Relatórios Gerenciais. Para realizar uma operação de importação com Duimp, é **obrigatório** que um item da Duimp corresponda a um item de Catálogo da empresa.

Situações do produto:

- Ativado: um produto disponível para uso em novas operações.
- Desativado: um produto quer não dispõe de nenhuma versão ativa para uso em novas operações.
- Rascunho: o sistema permite ao usuário que elabore o catálogo paulatinamente, gravando um rascunho do produto, para prosseguir no preenchimento em momento posterior, antes de salvar (ativar) o produto.

## 6.1 CONSULTAR

Nesta opção, consulta-se, mediante alguns filtros, um produto previamente cadastrado, possibilitando a edição das informações (por exemplo, o produto mudou o valor de um atributo). O único filtro que é obrigatório o preenchimento é o CPF/CNPJ da empresa responsável. O usuário terá disponíveis para escolha apenas os CNPJ dos quais é representante. Esta opção é também o ponto de entrada para geração de nova versão, retificação ou desativação, para usuários com perfil de Gestor no Catálogo de Produtos.

| Consulta de Produto                         |          |                                           |           |                                         |   |   |                                   |
|---------------------------------------------|----------|-------------------------------------------|-----------|-----------------------------------------|---|---|-----------------------------------|
| Filtros da Consulta                         |          |                                           |           |                                         |   |   |                                   |
| Código do produto:                          |          | Código interno do produto:                |           | Denominação do produto:                 |   |   |                                   |
| NCM:<br>95065100                            | NCM      | Situação:<br>Selecione                    | *         | Período do registro - Data inicial:     |   | m | Período do registro - Data final: |
| Período da última alteração - Data inicial: |          | Período da última alteração - Data final: |           | * CPF/CNPJ raiz da empresa responsável: |   |   | País do fabricante/produtor:      |
| _/_/                                        | <b>#</b> |                                           | <b>#</b>  | 00.000.000                              | × |   | Selecione                         |
|                                             |          |                                           | Consultar | Limpar                                  |   |   |                                   |

O resultado, de acordo com os filtros aplicados, foi de quatro produtos ativados. No campo "Código do produto", ao clicar no link o usuário terá acesso ao produto.

| Lista de Produtos        |     |                                                    |   |                          |                                                                                           |   | Exportar                   | *                  | <b>T</b> Filtrar | ы        |  |
|--------------------------|-----|----------------------------------------------------|---|--------------------------|-------------------------------------------------------------------------------------------|---|----------------------------|--------------------|------------------|----------|--|
| Código do produto \$ NCN | a o | Descrição do produto                               | 0 | Modalidade de operação 🗘 | País de origem - Fabricante/Produtor                                                      | 0 | Código interno do produto¢ | Data de alteração^ | Situação 🗘       | Versão Q |  |
| 000000888 95065100       | 6   | RAQUETE DE TÊMIS PROKENNEX KINETIC Q+15 285 gramas |   | importação               | US - Kennex Sports Corporation. ID - Indonesian<br>Licensing & Trading, HN - Desconhecido |   | 875_16-TX                  | 22/07/2020         | Abvadic          | 2        |  |
| 0000000786 95065100      | 0   | Raquete de tênis                                   |   | Importação               | BR - Desconhecido                                                                         |   | 3435                       | 22/07/2020         | Ativado          | 3        |  |
| 000000790 95065100       | 075 | Teste para apresentação equipe DISIM               |   | importação               | DE - Uli Elzbieta                                                                         |   | Brazil001                  | 22/07/2020         | Ativado          | 2        |  |
| 0000000791 95065100      | 0   | Requete Babolat Pure Aero 2019.                    |   | importação               | US - Raquet Inc.                                                                          |   | 35                         | 22/07/2020         | Ativado          | 2        |  |

A função "Exportar" permite o download de um arquivo contendo a relação dos produtos, em formato CSV ou PDF. Note-se que o conteúdo do arquivo exportado contém as mesmas informações apresentadas no resultado da consulta. Não se trata de exportar todas as informações do produto (para isto, verificar o <u>item 6.4. Exportar</u>).

|     | Exportar | * | <b>T</b> Filtrar |
|-----|----------|---|------------------|
|     | CSV      |   | 0                |
| ND. | PDF      |   | ~                |

No campo "Código do produto", ao clicar no link o usuário terá acesso ao produto. No exemplo, escolheu-se o primeiro produto (888). Há cinco abas: Dados Básicos, Descrição do Produto (que contém os Atributos), Anexos, Regimes Especiais e Histórico.

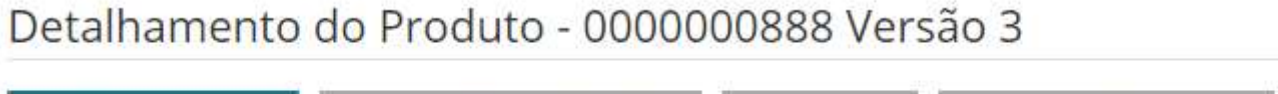

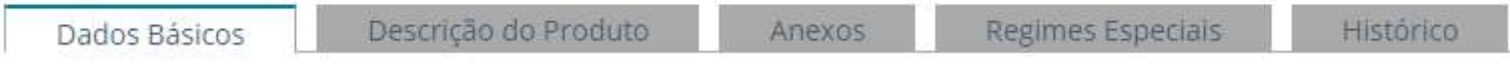

#### 6.1.1 Dados Básicos

Divide-se em três componentes: Resumo, Código interno do Produto e Fabricante/Produtor.

#### 6.1.1.1 Resumo

| Resumo                             |                                          |         |            |                             |
|------------------------------------|------------------------------------------|---------|------------|-----------------------------|
| * CPF/CNPJ raiz da empresa respons | iável: Código do produto:                | Versão: | Situação:  | * Modalidade de operação:   |
| 00.000.000                         | × - 000000888                            | 3       | Desativado | Importação                  |
| * NCM:                             | Descrição NCM:                           |         | Unid       | lade de medida estatística: |
| 9506.51.00                         | Raquetes de tênis, mesmo não encordoadas |         | UNIE       | DADE                        |

a. CPF/CNPJ raiz da empresa responsável: CNPJ ou CPF ao qual está vinculado o produto.

b. Código do produto: Número sequencial iniciado em 000000001 gerado pelo sistema de acordo com a ordem de inclusão de produtos em determinado CNPJ raiz ou CPF.

- c. Versão: a versão do produto.
- d. Situação: Ativado, Desativado ou Rascunho.
- e. Modalidade de operação (Importação, Exportação ou Ambos).
- f. NCM: código NCM do produto.
- g. Descrição NCM: descrição do NCM do produto, de acordo com a TEC Tarifa Externa Comum.
- h. Unidade de medida estatística: unidade de medida estatística/tributável do código NCM.

#### 6.1.1.2 Código Interno do Produto

Código da própria empresa importadora para o produto.

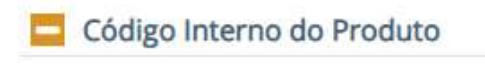

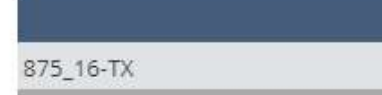

# 6.1.1.3 Fabricante/Produtor

Fabricante(s) (Operador Estrangeiro) vinculado(s) àquele produto.

| Fabricante/Produtor       |          |              |     |                 |                 |           |          |                                |    |                              |    |         |
|---------------------------|----------|--------------|-----|-----------------|-----------------|-----------|----------|--------------------------------|----|------------------------------|----|---------|
| País do fabricante/produt | or:      |              |     | Fabricante/prod | utor conhecido? |           |          |                                |    |                              |    |         |
| Selecione                 |          |              |     | Sim             | Não             |           |          |                                |    |                              |    |         |
|                           |          |              |     |                 |                 |           |          |                                |    |                              |    |         |
| Incluir                   |          |              |     |                 |                 |           |          |                                |    |                              |    |         |
| Lista de Fabricantes/Pro  | dutores  |              |     |                 | _ 7/4           |           |          |                                | 2  | - 6                          | 1  |         |
| Pais de Origem            | Conhecid | CPF/CNPJ/    | TIN | \$              | Código interno  | <b>\$</b> | Versão\$ | Nome                           | \$ | Endereço                     | \$ | Ações 🗘 |
| US Estados Unidos         | Sim      | US5265896526 |     | 8978            |                 |           | 1.1      | Kennex Sports Corporation      |    | Lincoln Avenues 93 - Memphis |    | Ŵ       |
| ID Indonésia              | Sim      | ID89689968   |     | 879848          |                 |           | 1        | Indonesian Licensing & Trading |    | Street 26 - Jacarta          |    | -0-     |
|                           | (1765)A  |              |     |                 |                 |           |          |                                |    | Street 20 Joconto            |    | 111     |

# 6.1.2 Descrição do Produto

| Dados Básicos  | Descrição do Produto                                | Anexos          | Regimes Especiais | Histórico                         |
|----------------|-----------------------------------------------------|-----------------|-------------------|-----------------------------------|
| Denominação do | produto:                                            |                 |                   |                                   |
| RAQUETE DE TÊN | IS PROKENNEX KINETIC Q+15                           | 285 gramas      |                   |                                   |
| Atributos      |                                                     |                 |                   |                                   |
| * Marca da ra  | quete: O                                            |                 |                   | • Material da raquete de tênis: 🧿 |
| 03 - Prokent   | iex.                                                |                 | × *               | 03 - Alumínio                     |
| Complemen      | <b>tação do Produto</b><br>ito complementar do prod | luto:           |                   |                                   |
| RAQUETE D      | E TÊNIS PROKENNEX KINETIC C                         | )+15 285 gramas |                   |                                   |
| 3649 restante  | s                                                   |                 |                   |                                   |

**Denominação do Produto**: o usuário identifica, de forma sucinta e em até 120 caracteres, qual o produto importado. Por exemplo: Raquete de tênis, Tomate, Hidróxido de sódio, Parafuso para madeira, etc.

Atributos: Os atributos apresentados variam de acordo com o NCM.

**Detalhamento complementar do produto**: permite até 3.700 caracteres. Destina-se a incluir informações que o importador considere relevantes sobre o produto e que não constem dos demais atributos. Pode também ser utilizado para informações específicas, que não constam como atributo, exigidas excepcionalmente pelos órgãos.

#### 6.1.3 Anexos

Para Anexar documentos (folders, manuais do produto, cotações, sketches) é preciso ter o Autenticador Digital do SERPRO.

| Detalhamento do Produto - 0000000888 Ve   | ersão 3                                       |                                                                 |                     |              |          |                  |                  |
|-------------------------------------------|-----------------------------------------------|-----------------------------------------------------------------|---------------------|--------------|----------|------------------|------------------|
| Dados Básicos Descrição do Produto Anexos | Regimes Especiais Histórico                   |                                                                 |                     |              |          |                  |                  |
|                                           |                                               |                                                                 |                     |              |          | Anexar Do        | ocumentos        |
| 🗖 Documentos Anexados:                    |                                               |                                                                 |                     |              |          | Exportar 👻       | <b>T</b> Filtrar |
| Anexado em 🗘 Tipo documento               | Palavras-chave                                | Nome do arquivo                                                 | Anexado por         | CPF anexação | ↓ ID doc | Disponível para  | Orgão            |
| Nenhum Documento anexado                  |                                               |                                                                 |                     |              |          |                  |                  |
|                                           |                                               | 0 - 0 de 0                                                      | ITENS               |              |          | 25 🛩 REGISTROS I | POR PÅGINA       |
|                                           | Além de anexar documentos diretamente à opera | ação, você pode aproveitar outro dossiê prevlamente criado. Vin | ular a outro dossiê |              |          | Anexar Do        | ocumentos        |

# 6.1.4 Regimes Especiais

A guia "Regimes Especiais" está preparada para quando houver integração entre Duimp / Sistemas de Drawback / Catálogo de Produtos. No momento, a Duimp não permite operações com drawback. Deve-se acompanhar o Cronograma de Implementação do Portal Único para verificar quando esta integração será disponibilizada.

| Detalhamento do Produto - 000 | 0000888 Versão 3 |
|-------------------------------|------------------|
|-------------------------------|------------------|

| Dados Básicos       | Descrição do Produto | Anexos         | Regimes Especiais | Histórico |
|---------------------|----------------------|----------------|-------------------|-----------|
| CPF/CNPJ raiz da em | ipresa responsável:  | NCM:           |                   |           |
| 000.000.000         |                      | 9506.51.00     |                   |           |
| Atos Concess        | órios                |                |                   |           |
| * Número do A       | ito:                 | * Número do It | em:               |           |
|                     |                      |                |                   | Incluir   |
|                     |                      |                |                   |           |
| Lista de Atos       | / Itens              |                |                   |           |
|                     |                      | nero do Item   | Modalidado        | ~         |

# 6.1.5 Histórico

Apresenta tanto o histórico do produto, quanto o histórico de vínculos de fabricantes/produtores associados ao produto.

| Histórico de Produto |          |            | (0)            |                                                                               |
|----------------------|----------|------------|----------------|-------------------------------------------------------------------------------|
| Data 🗘               | Versão 🗘 | Situação   | ≎ Usuário :    | ≎                                                                             |
| 09/10/2020 12:36     | 3.1      | Desativado |                | Retificação da versão do Produto em 09/10/2020 12:36                          |
| 16/09/2020 22:07     | 3.1      | Ativado    |                | Retificação da versão do Produto em 09/10/2020 12:36                          |
| 09/10/2020 12:36     | 3        | Desativado |                | Desativação da versão 3                                                       |
| 16/09/2020 22:07     | 3        | Ativado    |                | Ativação de nova versão                                                       |
| 16/09/2020 22:07     | 2        | Desativado |                | Desativação da versão 2                                                       |
| 22/07/2020 00:01     | 2        | Ativado    | 999,999,999-99 | Ativação de nova versão por perder a vigência de vínculo de NCM com Atributo. |
| 22/07/2020 00:01     | 1        | Desativado | 999,999,999-99 | Desativação de produto por perder a vigência de vínculo de NCM com Atributo.  |
| 20/07/2020 00:01     | 1        | Ativado    |                | Ativação da versão inicial                                                    |
| 19/07/2020 23:47     |          | Rascunho   |                | Atualização de rascunho                                                       |
| 19/07/2020 23:35     |          | Rascunho   |                | Criação de novo rascunho                                                      |

#### Histórico de Vínculos de Fabricante/Produtor

| Data 🗘           | Usuário (      | 🕻 Operação 🗘 | Conhecido 🗘 | Pais de origem ≎ | CPF/CNPJ/TIN | ٥ |                                |
|------------------|----------------|--------------|-------------|------------------|--------------|---|--------------------------------|
| 19/07/2020 23:47 |                | Inclusão     | Não         | HN               |              |   |                                |
| 19/07/2020 23:46 | 512.905.371-00 | Inclusão     | Sim         | ID               | ID89689968   |   | Indonesian Licensing & Trading |
| 19/07/2020 23:43 |                | Inclusão     | Sim         | US               | US5265896526 |   | Kennex Sports Corporation      |

#### 6.1.6 Gerar Nova Versão

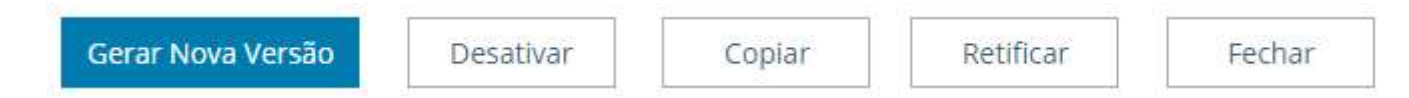

Permite ao usuário atualizar as informações do produto específico. O objetivo principal é adequar o registro para futuras operações. Ao clicar em "Gerar Nova Versão", o sistema permite edição das informações. No exemplo, alterou-se o atributo "Material da Raquete de Tênis" de "Grafite" para "Alumínio". Ao clicar em "Salvar e Ativar", foi criado a versão 3 do produto 888. A alteração passou a fazer parte do "Histórico".

| Produto ativad      | o com sucesso. [( | CATP-IN2001] [16/09/2 | 020 22:07:06]  |                      |                                                            |
|---------------------|-------------------|-----------------------|----------------|----------------------|------------------------------------------------------------|
| Detalhamento        | do Produt         | o - 0000008           | 88 Versão 3    |                      |                                                            |
| Dados Básicos       | Atributos         | Anexos                | Histórico      |                      |                                                            |
| * Marca da raquete  | .0                |                       |                |                      | * Material da raquete de tênis: 📀                          |
| 03 - Prokennex      |                   |                       |                | ж *                  | 03 - Alumínio                                              |
| Histórico de Altera | ições             |                       |                |                      |                                                            |
| Data 🗘              | Versao ≎          | Situaçao 🗘            | Usuario 🗘      |                      |                                                            |
| 19/07/2020 23:35    |                   | Rascunno              |                | Criação de novo ras  | cunno                                                      |
| 19/07/2020 23:47    |                   | Rascunno              |                | Atualização de rascu | unno                                                       |
| 20/07/2020 00:01    | 1                 | Ativado               |                | Ativação da versão i | Inicial                                                    |
| 22/07/2020 00:01    | 1                 | Desativado            | 999.999.999-99 | Desativação de proc  | duto por perder a vigência de vínculo de NCM com Atributo. |
| 22/07/2020 00:01    | 2                 | Ativado               | 999,999,999-99 | Ativação de nova ve  | rsão por perder a vigência de vínculo de NCM com Atributo. |
| 16/09/2020 22:07    | 2                 | Desatīvado            |                | Desativação da vers  | ião 2                                                      |
| 16/09/2020 22:07    | 3                 | Ativado               |                | Ativação de nova ve  | rsão                                                       |

Importante: desvincular um fabricante/produtor do produto, ou adicionar um novo fabricante produtor para o produto, não gera nova versão do produto.

#### 6.2 INCLUIR

#### 6.2.1 Dados Básicos

Há três componentes na guia "Dados básicos": Resumo, Código Interno e Fabricante/Produtor.

#### 6.2.1.1 Resumo

| Resumo                        |             |                    |         |           |                                |
|-------------------------------|-------------|--------------------|---------|-----------|--------------------------------|
| * CPF/CNPJ raiz da empresa re | esponsável: | Código do produto: | Versão: | Situação: | * Modalidade de operação:      |
| 00.000.000                    | ×           | *                  |         | Rascunho  | Importação                     |
| * NCM:                        |             | Descrição NCM:     |         |           | Unidade de medida estatística: |
| 8712.00.10                    | Q. NCM      | Bicicletas         |         |           | UNIDADE                        |

- CPF/CNPJ raiz da empresa responsável: o usuário terá disponíveis no menu apenas as empresas às quais ele tem o perfil Gestor no Catálogo de Produtos;
- Código do Produto: será gerado automaticamente pelo sistema.
- Versão: quando o produto for salvo e ativado, iniciará com a Versão 1.
- Situação: inicia em "Rascunho". O usuário pode preencher o item sem ativá-lo;
- Modalidade de operação: três opções: Importação, Exportação e Ambos. Deve-se escolher "Importação".
- NCM: é possível pesquisar o NCM desejado usando a lupa NCM, ou já preencher o NCM desejado diretamente;
- Descrição NCM: exibido automaticamente após escolha do NCM;
- Unidade de medida estatística: exibida automaticamente após escolha do NCM.

#### 6.2.1.2 Código interno

É o código que a empresa importadora usa em seus sistemas internos de estoque, logística, fornecedores etc. Uma inserção errada pode ser corrigida, usando a função de exclusão.

# Código Interno do Produto Código: Incluir Código S9798-XL

#### 6.2.1.3 Fabricante/Produtor

É permitido associar um ou mais fabricantes, conhecidos ou não, de países diferentes ou não, a um mesmo item de Catálogo.

#### 6.2.1.3.1 Fabricante não conhecido

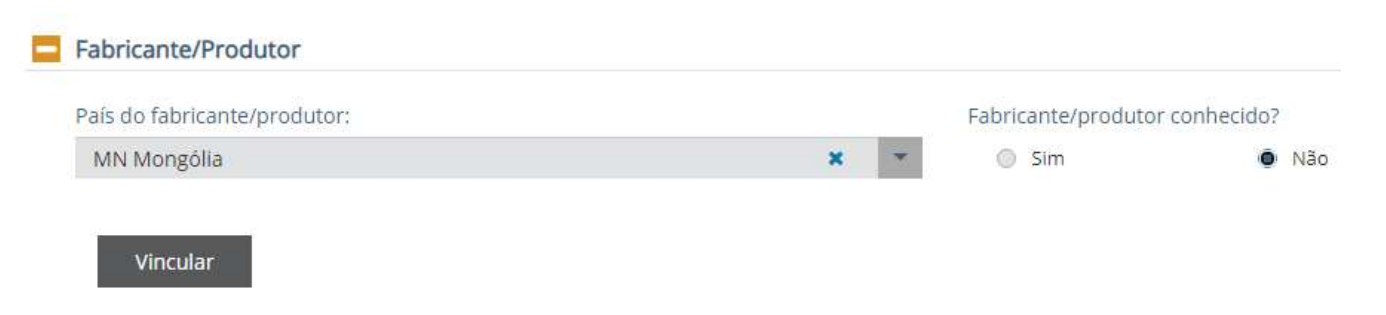

#### 6.2.1.3.2 Fabricante conhecido

Ao escolher a opção "Sim" para a pergunta "Fabricante/produtor conhecido?", o Catálogo de Produtos acionará o módulo Operador Estrangeiro. O fabricante pode ser registrado (inclusão) no momento, ou selecionado de uma lista previamente cadastrada pelo importador. Em ambas opções, o usuário clica na lupa.

#### Fabricante/Produtor

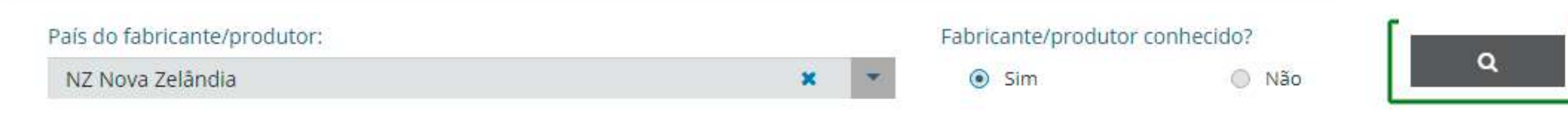

#### 6.2.1.3.2.1 Fabricante conhecido e cadastrado previamente no Operador Estrangeiro

O sistema permite buscar por Nome, TIN ou Código interno. No exemplo, a consulta foi realizada inserindo o TIN NZ8598768983785478.

| País do fabricante/produtor: | Número de identificação (TIN) |
|------------------------------|-------------------------------|
| NZ Nova Zelândia             | NZ8598768983785478            |
| Nome:                        | Codigo interno:               |

Selecione o operador que desejar entre aqueles apresentados de acordo com os filtros da consulta, e clique em "Confirmar".

| pen | addi contangento    |   |                |   |                   |                |              |            |    |        |
|-----|---------------------|---|----------------|---|-------------------|----------------|--------------|------------|----|--------|
| E P | Filtros da Consulta |   |                |   |                   |                |              |            |    |        |
| Res | sultado             |   |                |   |                   |                |              |            |    | TF     |
|     | TIN                 | 0 | Código interno | 0 | Versão¢           | Nome           | 0            | Logradouro | 0  | Cidade |
|     |                     |   | IEAD ATD       |   | 1 Kiwi Northern I | lights Company | 84 Morrow St | reet       | Au | ridand |

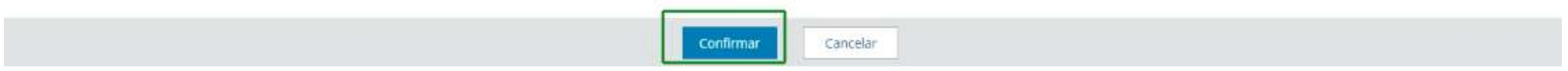

Os dados do operador serão apresentados no componente Fabricante/Produtor. Clique no botão "Vincular".

| <ul> <li>Fabricante/produtor estrangeiro:</li> </ul> |                                  |              |                                       |                                          |
|------------------------------------------------------|----------------------------------|--------------|---------------------------------------|------------------------------------------|
| Número de identificação (TIN):<br>NZ8598768983785478 | Código Interno:<br>987899540-AT8 | Versão:<br>1 | Nome:<br>Kiwi Northern Lights Company | Endereço:<br>84 Morrow Street - Auckland |
| Vincular                                             |                                  |              |                                       |                                          |

A lista de fabricantes/produtores assim ficou, com um fabricante conhecido e um não conhecido. Observe que, nos dois casos, o país de origem do produto importado é informação obrigatória.

#### Lista de Fabricantes/Produtores

| Pais de Origem 🗘 | Conhecid | CPF/CNPJ/TIN 🗘     | Código interno | ٥ | Versão\$ | Nome                         | ≎ Endereço C                | Ações 🗘 |
|------------------|----------|--------------------|----------------|---|----------|------------------------------|-----------------------------|---------|
| NZ Nova Zelândia | Sim      | NZ8598768983785478 | 987899540-AT8  |   | 1        | Kiwi Northern Lights Company | 84 Morrow Street - Auckland | Ô       |
| MN Mongólia      | Não      |                    |                |   |          |                              |                             | 圃       |

#### 6.2.1.3.2.2 Fabricante conhecido, mas não cadastrado previamente no Operador Estrangeiro

Deve-se seguir os passos do item 6.2.1.3.2.1, mas, ao invés de usar "Consultar", usar a opção "Incluir". A partir daí, trata-se de uma inclusão normal de Operador Estrangeiro, conforme item 5.3.

#### 6.2.1.3.3 Brasil como país fabricante/produtor

É possível escolher o Brasil como país fabricante/produtor (exemplo: operações de reimportação). Nesta situação, o sistema age da seguinte forma:

a. Se o fabricante não for conhecido: procedimento normal, apenas escolha "Brasil" e inclua.

| cerproducor. |   | Fabricante/produtor | conhecido? |
|--------------|---|---------------------|------------|
|              | × | <br>Sim             | Não        |
|              | × | Sim                 | • N        |

b. Se o fabricante for conhecido, o sistema não acionará o módulo Operador Estrangeiro, mas apenas pedirá que informe o CPF ou CNPJ do fabricante brasileiro.

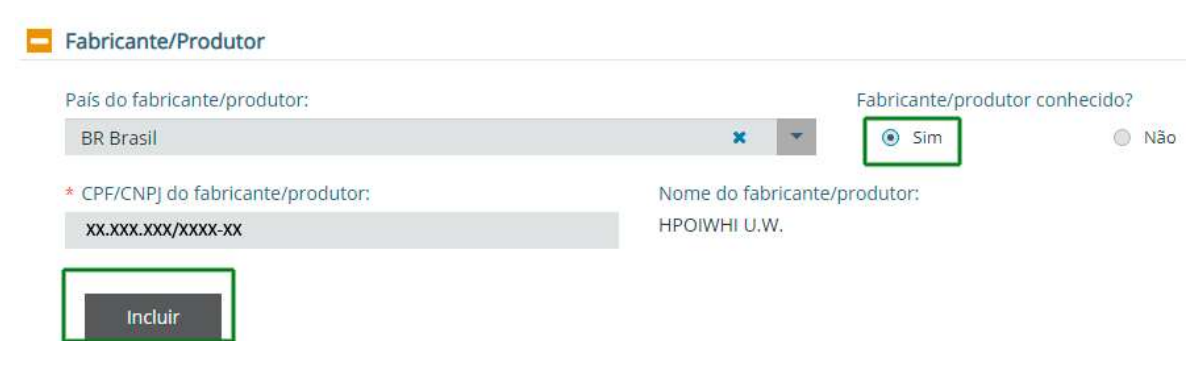

#### 6.2.2 Descrição do Produto

Ao acessar a guia "Descrição do Produto", os atributos vigentes e vinculados ao NCM escolhido serão apresentados para escolha. Há dois componentes

a. Atributos:

| Inclusão de Produto                          |                                |                                      |
|----------------------------------------------|--------------------------------|--------------------------------------|
| Dados Básicos Descrição do Produto Anexos Re | gimes Especiais Histórico      |                                      |
| * Denominação do produto:                    |                                |                                      |
| Bicicleta Aro 29                             |                                |                                      |
| Atributos                                    |                                |                                      |
| * Detalhamento do produto:                   | * Rodas de bicicleta:          | * Tipo de equipamento:               |
| 999 - OUTROS                                 | 🗙 💌 5 - DT Swiss               | 🗙 💌 02 - Equipamento para uso amador |
| Partes e peças com nióbio:                   |                                |                                      |
| Sim • Não                                    |                                |                                      |
| b. Complementação do Produto                 |                                |                                      |
| Complementação do Produto                    |                                |                                      |
| Detalhamento complementar do produto:        |                                |                                      |
| Bicicleta Aro 29 Ksw Shimano 24 Vel A Disco  | Ltx hidraulica - Preto+Laranja |                                      |

3626 restantes

#### 6.2.3 Anexos

Para incluir Anexos, é necessário que tenha usado a opção "Salvar Rascunho" ou a opção "Salvar e Ativar". <u>Para utilizar a funcionalidade de anexar documentos</u> é obrigatório o uso do Assinador Serpro.

| Salvar Pascunho   | Gera um número para o produto, permitindo concluir o preenchimento das   |
|-------------------|--------------------------------------------------------------------------|
| Salvar Rascullito | informações em momento posterior. Mesmo que as informações estejam       |
|                   | completas, o produto também pode ser salvo como Rascunho.                |
|                   | Salva as informações e ao mesmo tempo gera uma versão ativada do produto |
| Salvar e Ativar   | (ou seja, uma versão disponível para uso concreto em um processo de      |
|                   | importação).                                                             |

No exemplo, foi usada a opção "Salvar Rascunho", e criado o produto 1143.

| Produto 0000001143 salvo como rascunho com sucesso. [CATP-IN2002] [21/07/2021 16:02:49] |                                                                                                    | ×                         |
|-----------------------------------------------------------------------------------------|----------------------------------------------------------------------------------------------------|---------------------------|
| Detalhamento do Produto - 0000001143                                                    |                                                                                                    |                           |
| Dados Básicos Descrição do Produto Anexos Regimes Especiais                             | Histórico                                                                                                    |                           |
|                                                                                         |                                                                                                    | Anexar Documentos         |
| Documentos Anexados:                                                                    |                                                                                                    | Exportar 💌 🍸 Filtrar      |
| Nenhum Documento anexado                                                                |                                                                                                    |                           |
|                                                                                         | 0 - 0 de 0 ITENS                                                                                              | 25 🗸 REGISTROS POR PÁGINA |
|                                                                                         |                                                                                                    | Anexar Documentos         |
| Além de anexar docu                                                                     | imentos diretamente à operação, você pode aproveitar outro dossiê previamente criado. Vincular a outro dossiê |                           |

#### 6.2.4 Ativando o produto

Ao "Salvar e Ativar" um produto, ele passara a ter uma versão ativada e pronta para uso.

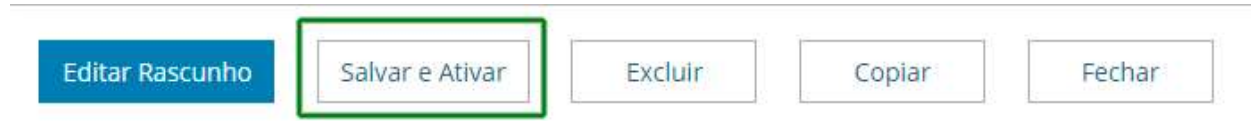

Na guia "Histórico", há dois componentes:

a. Histórico de alterações: contém Histórico de Produto e Histórico de Vínculos de Fabricante/Produtor.

| Histórico de Pr | oduto | (        |            |           |                            |
|-----------------|-------|----------|------------|-----------|----------------------------|
| Data            | ٢     | Versão 🗘 | Situação 🗘 | Usuário 🗘 |                            |
| 21/07/2021 16:4 | 41    | 2        | Ativado    |           | Ativação de nova versão    |
| 21/07/2021 16:4 | 41    | 1        | Desativado |           | Desativação da versão 1    |
| 21/07/2021 16:  | 04    | 1        | Ativado    |           | Ativação da versão inicial |
| 21/07/2021 16:0 | 02    |          | Rascunho   |           | Criação de novo rascunho   |

#### Histórico de Vínculos de Fabricante/Produtor

| Data 🗘           | Usuário 🗘 | Operação 💲 | Conhecido 🗘 | Pais de origem 💲 | CPF/CNPJ/TIN 🗘     |                              |
|------------------|-----------|------------|-------------|------------------|--------------------|------------------------------|
| 21/07/2021 16:02 |           | Inclusão   | Sim         | NZ               | NZ8598768983785478 | Kiwi Northern Lights Company |
| 21/07/2021 16:02 |           | Inclusão   | Não         | MN               |                    |                              |

#### b. Comparar versões

Para apresentar esta funcionalidade, antes criamos uma Versão 2 do produto, alterando o atributo "Rodas de Bicicleta" de "5 – DT Swiss" para "3 – Roval". Ao usar a opção de comparar versões, as alterações são apresentadas:

#### Comparar Versões \* De: \* Para: Comparar 1 × 2 × Diferenças Encontradas Nome do campo \$ \$ De Para 3 - Roval Rodas de bicicleta 5 - DT Swiss

#### 6.2.5 Copiar Produto

| Gerar Nova Versão | Desativar | Copiar | Retificar | Fechar |
|-------------------|-----------|--------|-----------|--------|
| Copiar Produt     | 0         |        |           |        |
|                   |           |        |           |        |

A funcionalidade "Copiar Produto" permite, selecionando uma versão qualquer de um produto já existente (seja uma versão ativada ou desativada), criar um novo produto, partindo das informações existentes na versão selecionada.

Por exemplo: o Produto 987 tem 15 atributos. O importador precisa criar um novo produto, mudando apenas o atributo "cor" de "Verde" para "Azul". Assim, ele pode criar uma cópia do produto 987, alterar apenas o atributo "cor", e salvar e ativar um novo produto, que nascerá em sua Versão 1.

#### 6.2.6 Retificar Produto

A retificação de um produto pode ser necessária para alterações durante o curso do despacho de importação. A retificação do produto causa, ao invés de uma nova versão, uma versão retificada (por exemplo, versão 3.1). No exemplo, ocorrerá a retificação do produto 1143, que está com a versão ativa.

| Lista de Produto    | DS         |                           |                          |                                                         |                             |                    |            |          |
|---------------------|------------|---------------------------|--------------------------|---------------------------------------------------------|-----------------------------|--------------------|------------|----------|
| Código do produto 🗘 | NCM :      | Cenominação do<br>produto | Modalidade de operação ≎ | País de origem - Fabricante/Produtor 💲                  | Código interno do produto\$ | Data de alteração≎ | Situação 🗘 | Versão ≎ |
| 0000001143          | 8712.00.10 | Bicicleta Aro 29          | Importação               | NZ - Kiwi Northern Lights Company, MN -<br>Desconhecido | 458-PX-Y                    | 21/07/2021         | Ativado    | 2        |

Após clicar no link do produto acesse, na parte inferior da página, o botão "Retificar".

| Gerar Nova Versão | Desativar | Copiar | Retificar | Fechar |
|-------------------|-----------|--------|-----------|--------|
|-------------------|-----------|--------|-----------|--------|

É apresentada a mensagem de advertência: "A versão N do Produto XXXX será retificada. Ao prosseguir, a versão N será desativada e serão geradas: uma versão retificada desativada e uma nova versão de produto na situação ativada. Deseja prosseguir?"

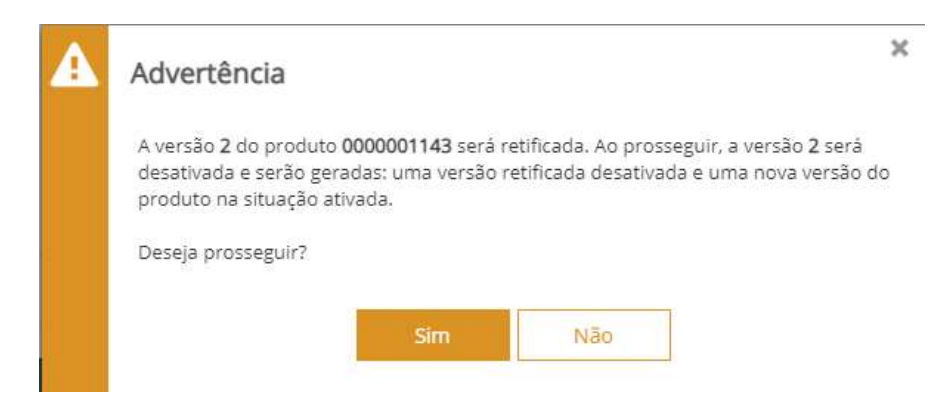

O produto está disponível para retificação. No exemplo, alterou-se o Atributo "Tipo de equipamento" de "02-Equipamento para uso amador", para "01-Equipamento exclusivo competição", e depois clicamos em "Salvar Retificação".

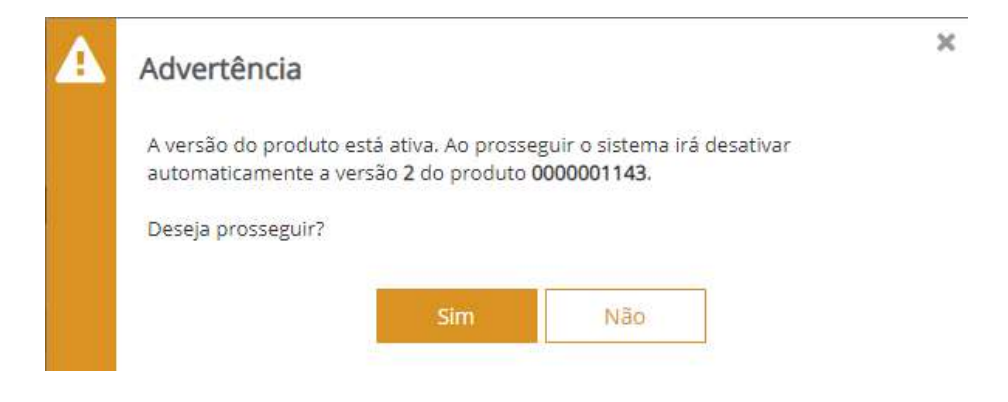

Na guia "Histórico", observe que a versão 2foi desativada automaticamente, e criada a versão 3.

Na guia "Histórico" do produto 1143, temos agora as seguintes informações no "Histórico de Alterações":

## Histórico de Alterações

| Histórico de Produt | 0        |            |           |                                                                              |
|---------------------|----------|------------|-----------|------------------------------------------------------------------------------|
| Data 🗘              | Versão\$ | Situação 💲 | Usuário 🗘 |                                                                              |
| 21/07/2021 16:54    | 3        | Ativado    |           | Ativação de nova versão por criação de retificação da última versão ativada. |
| 21/07/2021 16:54    | 2.1      | Desativado |           | Retificação da versão do Produto em 21/07/2021 16:54                         |
| 21/07/2021 16:41    | 2.1      | Ativado    |           | Retificação da versão do Produto em 21/07/2021 16:54                         |
| 21/07/2021 16:54    | 2        | Desativado |           | Desativação da versão 2                                                      |

#### 6.3 INCLUIR COM DATA RETROATIVA

O Catálogo permite a possibilidade de criar/selecionar novo produto no momento de retificação da DUIMP, mas com as características (NCM, atributos, etc.) de uma data passada como parâmetro (no caso, a data de registro da DUIMP).

Ao selecionar um produto a partir da tela de retificação de uma Duimp, o Catálogo de Produtos apresentará ao usuário a lista de produtos ativos na data do registro da Duimp.

Ao criar um produto novo a partir das telas de retificação da Duimp, o Catálogo de Produto deve apresentar os atributos vigentes na data do registro da Duimp. O produto ficará ativo apenas na data de criação.

Esta opção não contém a opção "Salvar Rascunho", mas apenas a opção "Salvar".

# Inclusão Produto com Data Retroativa

| Dados Básicos       | Atributos | - |
|---------------------|-----------|---|
|                     |           |   |
| Data de referência: |           |   |

#### Após "Salvar", a aba "Histórico" apresenta:

Detalhamento do Produto - 0000000956 Versão 1

#### Histórico de Alterações

| Data 🗘           | Versão 🗘 | Situação 🗘 | Usuário 🗘 |                                                                 |
|------------------|----------|------------|-----------|-----------------------------------------------------------------|
| 07/09/2020 00:00 | 1        | Ativado    |           | Criação de novo produto com data retroativa em 17/09/2020 14:03 |
| 07/09/2020 23:59 | 1        | Desativado |           | Desativação da versão 1 do produto com data retroativa          |

#### Histórico do Fabricante/Produtor

| Data 🗘           | Usuário 🗘 | Operação ≎                                       | Conhecido | ٢ | Pais de origem 🗘 | CPF/CNPJ/TIN | \$ |
|------------------|-----------|--------------------------------------------------|-----------|---|------------------|--------------|----|
| 07/09/2020 00:00 |           | Inclusão<br>retroativa em<br>17/09/2020<br>14:03 | Não       |   | DE               |              |    |

#### 6.4 EXPORTAR

| Exportar              | Produtos                                  |
|-----------------------|-------------------------------------------|
| Importar              | Vínculos de Fabricante/Produtor a Produto |
| Relatórios Gerenciais | Regimes Especiais                         |

#### 6.4.1 Produtos

Exporta arquivo em formato json com os dados dos produtos, permitindo incluir a exportação de produtos desativados.

Produto Operador Estrangeiro Classif

#### Exportar Catálogo de Produtos

| Serão exportados os dados do catálogo de produtos atualizados até: . |       |  |  |  |  |  |  |  |  |
|----------------------------------------------------------------------|-------|--|--|--|--|--|--|--|--|
|                                                                      |       |  |  |  |  |  |  |  |  |
| CPF/CNPJ raiz da empresa responsá                                    | ivel: |  |  |  |  |  |  |  |  |

#### 6.4.2 Vínculos de Fabricante/Produtor a Produto

Exporta um arquivo em formato json contendo todos os produtos catálogos (ativos e desativados) com o(s) respectivo(s) Fabricante/Produtor(es) vinculado(s).

| Produto | Operador Estrangeiro       | Classif                                    |          |
|---------|----------------------------|--------------------------------------------|----------|
| Export  | tar vínculos de Fa         | ricante/Produtor a Produto                 |          |
| A       | Serão exportados os dado   | lo catálogo de produtos atualizados até: . |          |
| * CPF/C | CNPJ raiz da empresa respo | iável:                                     |          |
| Seleci  | ione                       | *                                          |          |
|         |                            |                                            | Exportar |

#### 6.4.3 Regimes Especiais

Exporta os dados de regimes especiais vinculados aos produtos. Conforme observado anteriormente, a Duimp ainda não permite uso dos sistemas de drawback.

# Exportar Vínculos de Regimes Especiais a Produto

| A     | Serão exportados os  | s dados do catálogo | de produtos atua | lizados até | 5: 18/06/2021 - 0 | )4:00. |
|-------|----------------------|---------------------|------------------|-------------|-------------------|--------|
| CPF/C | CNPJ raiz da empresa | responsável:        |                  |             |                   |        |
| 00.00 | 0.000                |                     | ×                | -           |                   |        |

#### 6.5 IMPORTAR

| Importar | Produtos                                  |
|----------|-------------------------------------------|
|          | Vínculos de Fabricante/Produtor a Produto |

#### 6.5.1 Produtos

Importa arquivo em formato **json** com os dados dos produtos. O formato do arquivo a ser importado consta na API Rest, conforme informações no item 4 deste guia (WEBSERVICE).

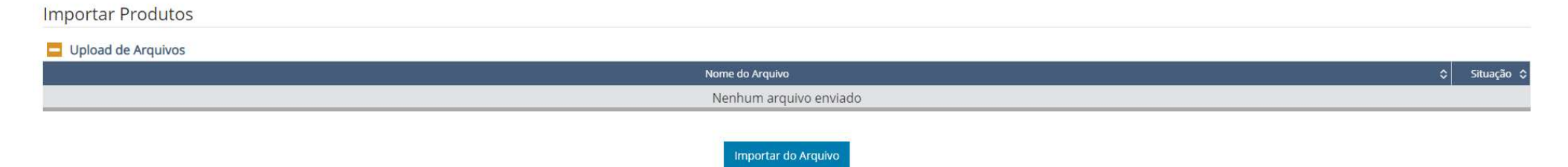

#### 6.5.2 Vínculos de Fabricante/Produtor a Produto

Possibilita fazer a inclusão simultânea de vários fabricantes/produtores a vários produtos. O formato do arquivo a ser importado consta no item 4 deste guia (WEBSERVICE).

# 6.6 RELATÓRIOS GERENCIAIS

Há dois relatórios gerenciais: Produtos por CPF/CNPJ Raiz e Produtos por NCM.

| Relatórios Gerenciais | Produtos por CPF/CNPJ Raiz |
|-----------------------|----------------------------|
|                       | Produtos por NCM           |

#### 6.6.1 Produtos por CPF/CNPJ Raiz

# Relatório Gerencial de Produtos por CPF/CNPJ Raiz

| * |   |   |   |   |
|---|---|---|---|---|
|   | ¥ | × | × | × |

Ao escolher o CNPJ e clicar em "Consultar", o retorno será:

#### Relatório Gerencial de Produtos por CPF/CNPJ Raiz

| Serão consultados os dados do catálogo de produtos atualizados até: 09/10/2020 - 04:00. |                                   |                                   |                           |                                 |                                      |                                         |                                       |                                  |  |
|-----------------------------------------------------------------------------------------|-----------------------------------|-----------------------------------|---------------------------|---------------------------------|--------------------------------------|-----------------------------------------|---------------------------------------|----------------------------------|--|
| 🚹 Filtros da Consulta                                                                   |                                   |                                   |                           |                                 |                                      |                                         |                                       |                                  |  |
| Lista de CPF/CNPJ Raiz                                                                  | 1                                 |                                   |                           |                                 |                                      |                                         |                                       |                                  |  |
| Quantidade de Empre                                                                     | esas Total de produtos cata       | Situaç<br>alogados                | ão do produto:<br>ativado | Situação do produ<br>desativado | uto: Situação do produto<br>rascunho | : Modalidade de operação:<br>importação | Modalidade de operação:<br>exportação | Modalidade de operação:<br>ambos |  |
| 1                                                                                       | 939                               |                                   | 774                       | 100                             | 65                                   | 537                                     | 147                                   | 255                              |  |
|                                                                                         |                                   |                                   |                           |                                 |                                      |                                         |                                       |                                  |  |
|                                                                                         |                                   |                                   |                           |                                 |                                      |                                         | PDF                                   | 🗙 👻 📉 🕇 Filtrar                  |  |
| CPF / CNPJ Raiz 💲                                                                       | Total de produtos catalogados 💲 🤱 | Situação do produto: 🗘<br>ativado | Situação do produto:      | : desativado 💲 S                | Situação do produto: rascunho 🛛 💲    | Modalidade de operação: importação\$    | Modalidade de operação: exportação \$ | Modalidade de operação: ambos 💲  |  |
| 0000000                                                                                 | 939                               | 774                               |                           | 100                             | 65                                   | 537                                     | 147                                   | 255                              |  |

# 6.6.2 Produtos por NCM

#### Relatório Gerencial de Produtos por NCM

| Serão consultados os dados do catálogo de produtos atual | izados até | k.   |           |        |
|----------------------------------------------------------|------------|------|-----------|--------|
| Filtros da Consulta                                      |            |      |           |        |
| Tipo:                                                    |            | NCM: |           |        |
| Capítulo                                                 | -          |      |           | Q      |
| Capítulo                                                 |            |      |           |        |
| Posição                                                  |            |      | Consultar | Limpar |
| Subitem                                                  |            |      |           |        |

Permite realizar a consulta filtrando por Capítulo (SH2), Posição (SH4) ou Subitem (NCM). No exemplo, é feito uma consulta por NCM, com o retorno seguinte:

#### Relatório Gerencial de Produtos por NCM

| A Serão consultados os dados do catálogo de produtos atualizados até: 09/10/2020 - 04:00. |                               |                                 |                                    |                                  |                                       |                                       |                                  |  |  |
|-------------------------------------------------------------------------------------------|-------------------------------|---------------------------------|------------------------------------|----------------------------------|---------------------------------------|---------------------------------------|----------------------------------|--|--|
| 🚹 Filtros da Consulta                                                                     |                               |                                 |                                    |                                  |                                       |                                       |                                  |  |  |
| Produtos por NCM                                                                          |                               |                                 |                                    |                                  |                                       |                                       |                                  |  |  |
| Quantidade de NCMs                                                                        | Total de produtos catalogados | Situação do produto:<br>ativado | Situação do produto:<br>desativado | Situação do produto:<br>rascunho | Modalidade de operação:<br>importação | Modalidade de operação:<br>exportação | Modalidade de operação:<br>ambos |  |  |
| 1                                                                                         | 19                            | 11                              | 5                                  | 3                                | 19                                    | 0                                     | 0                                |  |  |

|          |                                   |                                   |                                   |                                   |                                      | Exportar                             | ▼ Filtrar                       |
|----------|-----------------------------------|-----------------------------------|-----------------------------------|-----------------------------------|--------------------------------------|--------------------------------------|---------------------------------|
| NCM 🗘    | Total de produtos catalogados 🛭 🗘 | Situação do produto: 💲<br>ativado | Situação do produto: desativado 💲 | Situação do produto: rascunho 🛛 ᅌ | Modalidade de operação: importação\$ | Modalidade de operação: exportação\$ | Modalidade de operação: ambos 💲 |
| 95065100 | 19                                | 11                                | 5                                 | 3                                 | 19                                   | 0                                    | 0                               |

# 7. "GERAR NOVA VERSÃO", "COPIAR", "RETIFICAR" E "INCLUIR COM DATA RETROATIVA"

| Gerar Nova Versão | Copiar | Retificar | Fechar | Produto Operador Estran<br>Consultar |
|-------------------|--------|-----------|--------|--------------------------------------|
|                   |        |           |        | Incluir                              |
|                   |        |           |        | Incluir com Data Retroativa          |
|                   |        |           |        | Exportar                             |
|                   |        |           |        | Importar                             |
|                   |        |           |        | Relatórios Gerenciais                |

# 7.1 GERAR NOVA VERSÃO

A funcionalidade Gerar Nova Versão é usada para um determinado produto cadastrado que terá um ou mais valores de seus atributos modificados. Dessa forma, o importador altera apenas os atributos necessários, e gera uma nova versão do mesmo produto, **para usar em operações futuras**, sem precisar cadastrar um novo produto tendo que fornecer novamente várias informações idênticas a um produto registrado anteriormente.

Importante: o sistema não deixará gerar nova versão se ao menos o valor de um atributo não for alterado. Caso clique no botão "Salva e Ativar" sem alterar ao menos o valor de um atributo, a seguinte mensagem é exibida:

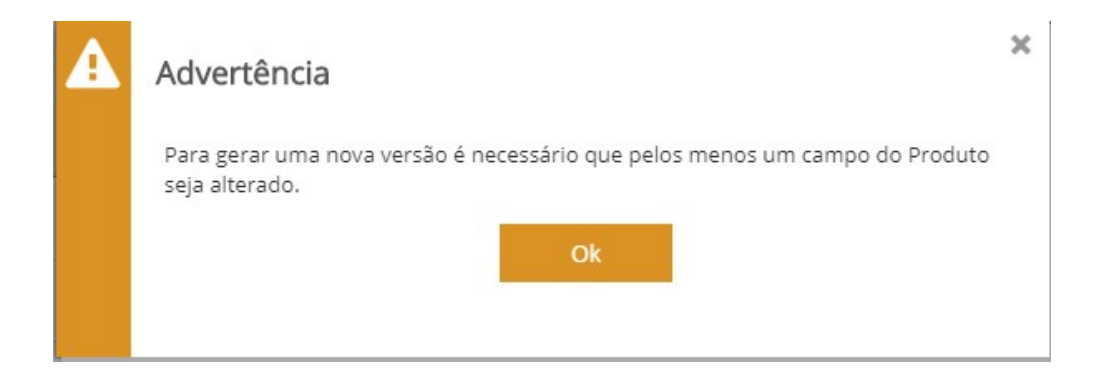

#### 7.2 COPIAR

Copiar um produto permite criar um novo produto usando as características iniciais de um produto já registrado. Objetiva facilitar o registro de produtos com características similares, quando apenas um ou outro valor dos atributos são diferentes (exemplo: os produtos são exatamente iguais com exceção da cor, então se copia para criar um novo produto com a cor diferente). Se o produto que deu origem a cópia for um produto em situação "ativado", a cópia mostrará os atributos preenchidos conforme constam neste produto, para que o importador realize as alterações que julgar necessárias.

#### 7.3 RETIFICAR

A necessidade de criar uma versão retificada de um produto pode ocorrer porque, durante o despacho de importação, foi identificado que o produto informado na Duimp não corresponde exatamente ao produto importado. Então, para atender as exigências após o registro da Duimp e antes do desembaraço aduaneiro, o importador cria a versão retificada.

#### 7.4 INCLUIR COM DATA RETROATIVA

A necessidade de inclusão de um produto com data retroativa pode acontecer por causa de situação apresentada no exemplo seguinte (uma vez mais, a necessidade relaciona-se com os atributos).

a. Uma Duimp foi registrada no dia 14/10/2020, com um dos itens informados na Duimp sendo o produto 45, com NCM 2709.00.10.

b. No dia 05/11/2020, o importador observou que o produto a ser importado não era aquele produto 45 informado na Duimp, e precisa retificar esta Duimp.

c. Porém, as características reais do produto a ser importado correspondem a um produto que não existia no catálogo da empresa no dia do registro (14/10/2020). Ou seja, ele vai precisar criar um produto com data retroativa para aquela época (o que implica que os atributos exigidos para este novo produto serão **aqueles que estavam vigentes e vinculados ao NCM 2709.00.10 na data do registro da Duimp,** que foi 14/10/2020).

d. Este novo produto terá vigência somente na data retroativa (no exemplo, 14/10/2020), das 00:00 às 23:59 deste dia, podendo ser utilizado em outras Duimp registradas no dia 14/10/2020).

# 8. CLASSIF

O Classif é um módulo do Portal Único Siscomex relativo à Nomenclatura Comum do Mercosul (NCM) e que é desenvolvido e gerido pelo Centro de Classificação Fiscal de Mercadorias (Ceclam) da Coordenação-Geral de Tributação (Cosit). O primeiro objetivo do Classif é disponibilizar a NCM com todos os seus textos legais desde 1996, resgatando o histórico e permitindo a evolução da NCM.

O CLASSIF tem seu próprio Manual contido no módulo Catálogo de Produtos, bastando clicar na opção "Ajuda".

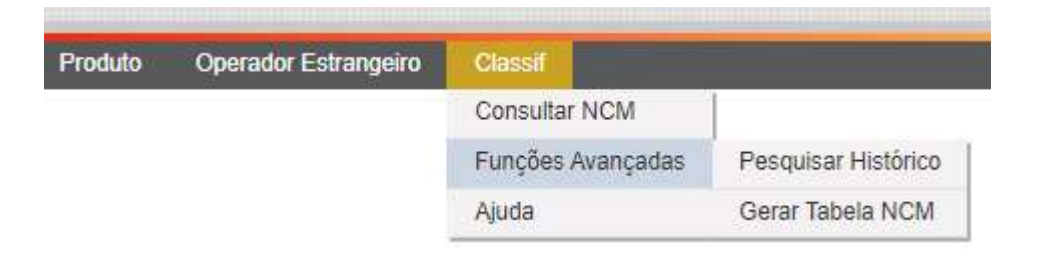

# 9. DÚVIDAS

#### 9.1 Dúvidas sobre regras de negócio e uso dos módulos em tela

COMEX RESPONDE, com o Assunto Geral "Sistemas e ferramentas de apoio" e o Assunto Específico "Portal Único Siscomex".

http://www.comexresponde.gov.br/

| <b>COMEX</b><br>responde        | <ul> <li>Português A English Españo</li> <li>Preencha os campos obrigatórios(*).</li> <li>Campos em vermelho indicam preenchimento incorreto.</li> <li>O código de verificação contém somente letras, sem diferenciar maiúsculas de minúsculas.</li> <li>Não serão objeto de resposta solicitações de providências e consultas relativas a processos e requerimentos individuais.</li> </ul> |
|---------------------------------|----------------------------------------------------------------------------------------------------|
| Nome e Sobrenome *              | Área de Atuação *                                                                                                    |
| E-mail *                        | Confirmação de E-mail *                                                                                                    |
| País *                          | Telefone Residencial Telefone Celular                                                                                                    |
| BRASIL                          | •                                                                                                    |
| Estado *                        | Município *                                                                                                    |
| Escolha seu Estado              | ✓ Escolha seu Município                                                                                                    |
| Assunto Geral *                 | Assunto Específico *                                                                                                    |
| Sistemas e ferramentas de apoio | ✓ Portal Único Siscomex                                                                                                    |

9.2 Dúvidas sobre API Rest (integração Web Service), mensagens de erro no sistema, formato de arquivos para upload, problema de acesso, habilitação

Central de Serviços do SERPRO, em um dos seguintes caminhos:

#### WEB

https://cssinter.serpro.gov.br/SCCDPortalWEB/pages/dynamicPortal.jsf?ITEMNUM=2176

# E-MAIL

css.serpro@serpro.gov.br

# FONE

08009782331